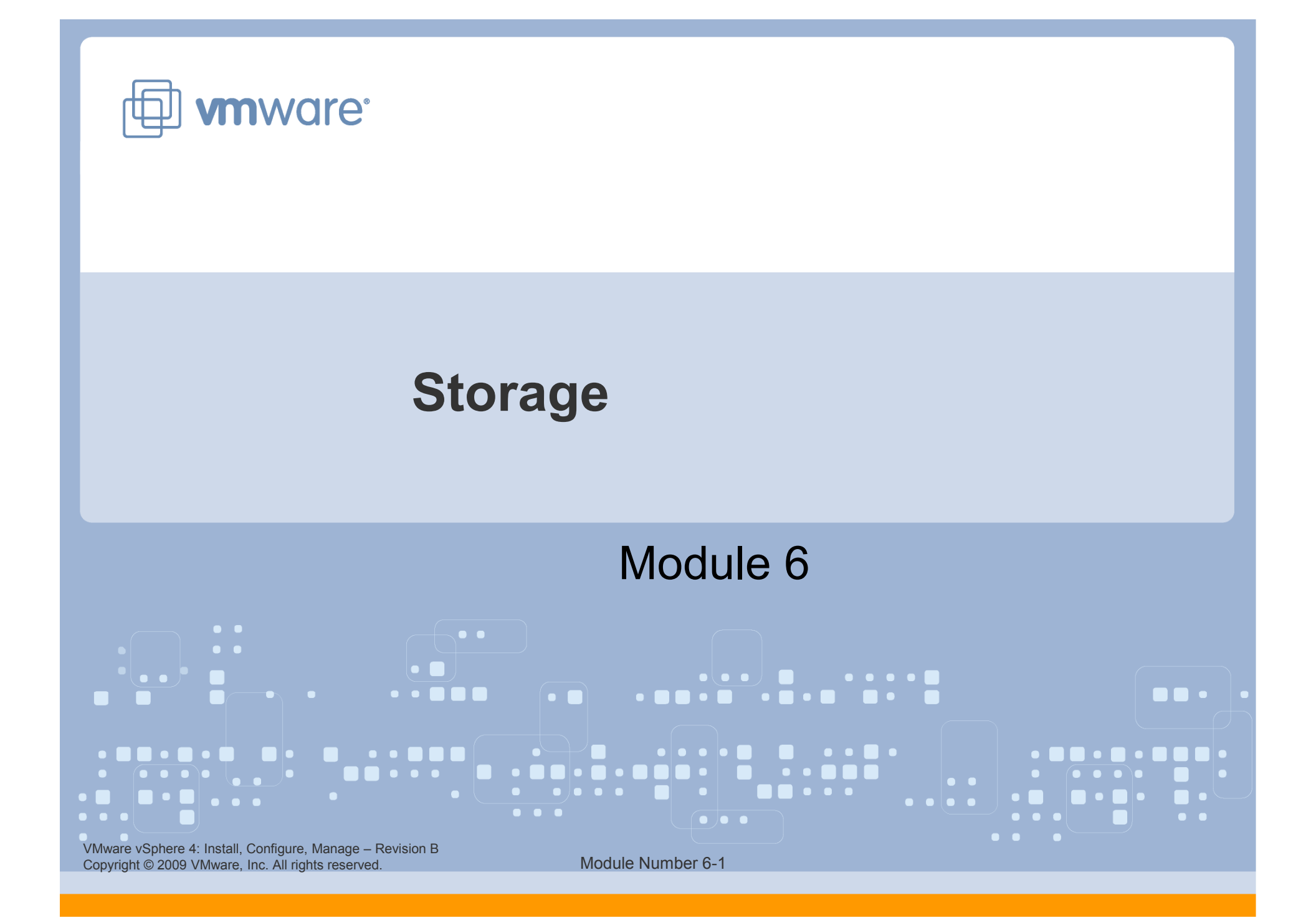

#### You Are Here

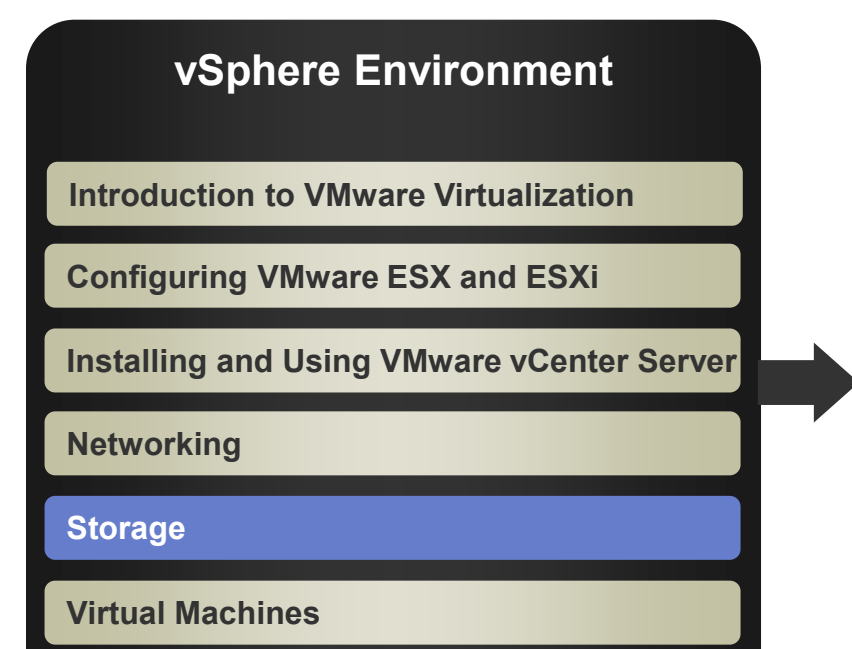

#### Operations

**Access Control** 

**Resource Monitoring** 

**Scalability** 

High Availability and Data Protection

**Configuration Management** 

Installing VMware ESX and ESXi

VMware vSphere 4: Install, Configure, Manage – Revision B Copyright © 2009 VMware, Inc. All rights reserved.

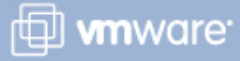

#### Importance

Storage options give you the flexibility to set up your storage based on your cost, performance, and manageability requirements. Shared storage is useful for disaster recovery, high availability, and moving virtual machines between hosts.

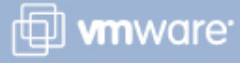

#### **Module Lessons**

- Lesson 1: Storage Concepts
- Lesson 2: Fibre Channel SAN Storage
- Lesson 3: iSCSI Storage
- Lesson 4: VMFS Datastores
- Lesson 5: NAS Storage and NFS Datastores

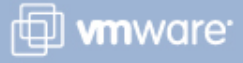

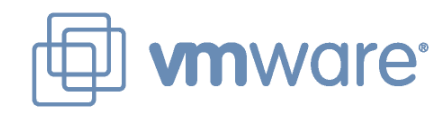

### Lesson 1: Storage Concepts

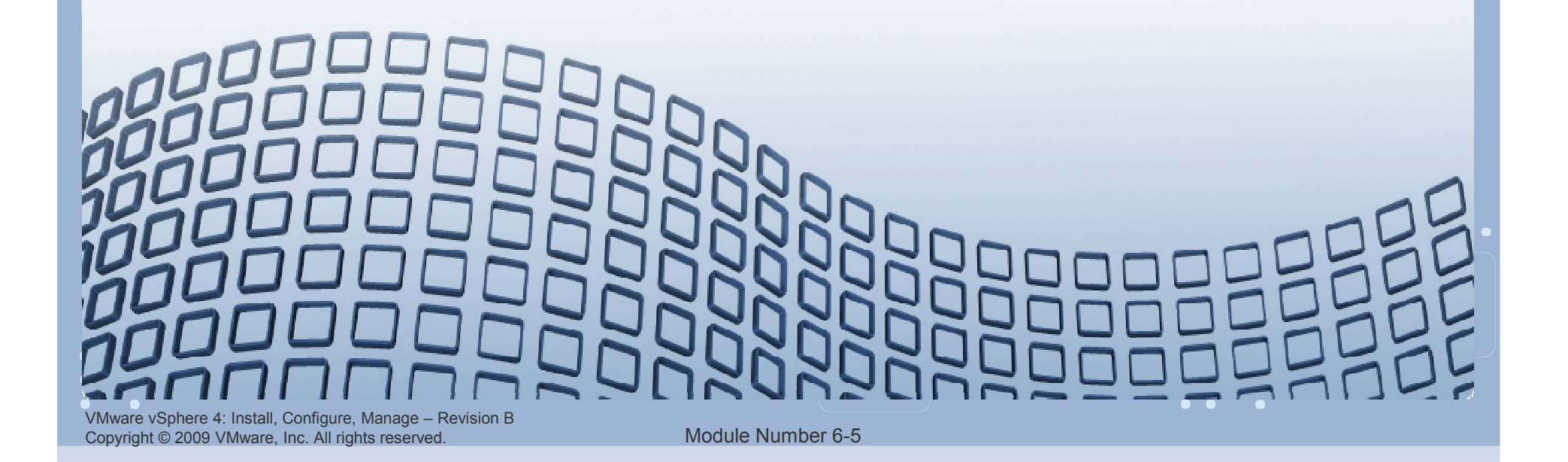

#### **Lesson Objectives**

- Describe VMware® vSphere<sup>™</sup> storage technologies and datastores
- Describe the various ways to view storage information
- > Understand the storage device naming convention

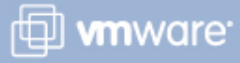

#### **Storage Overview**

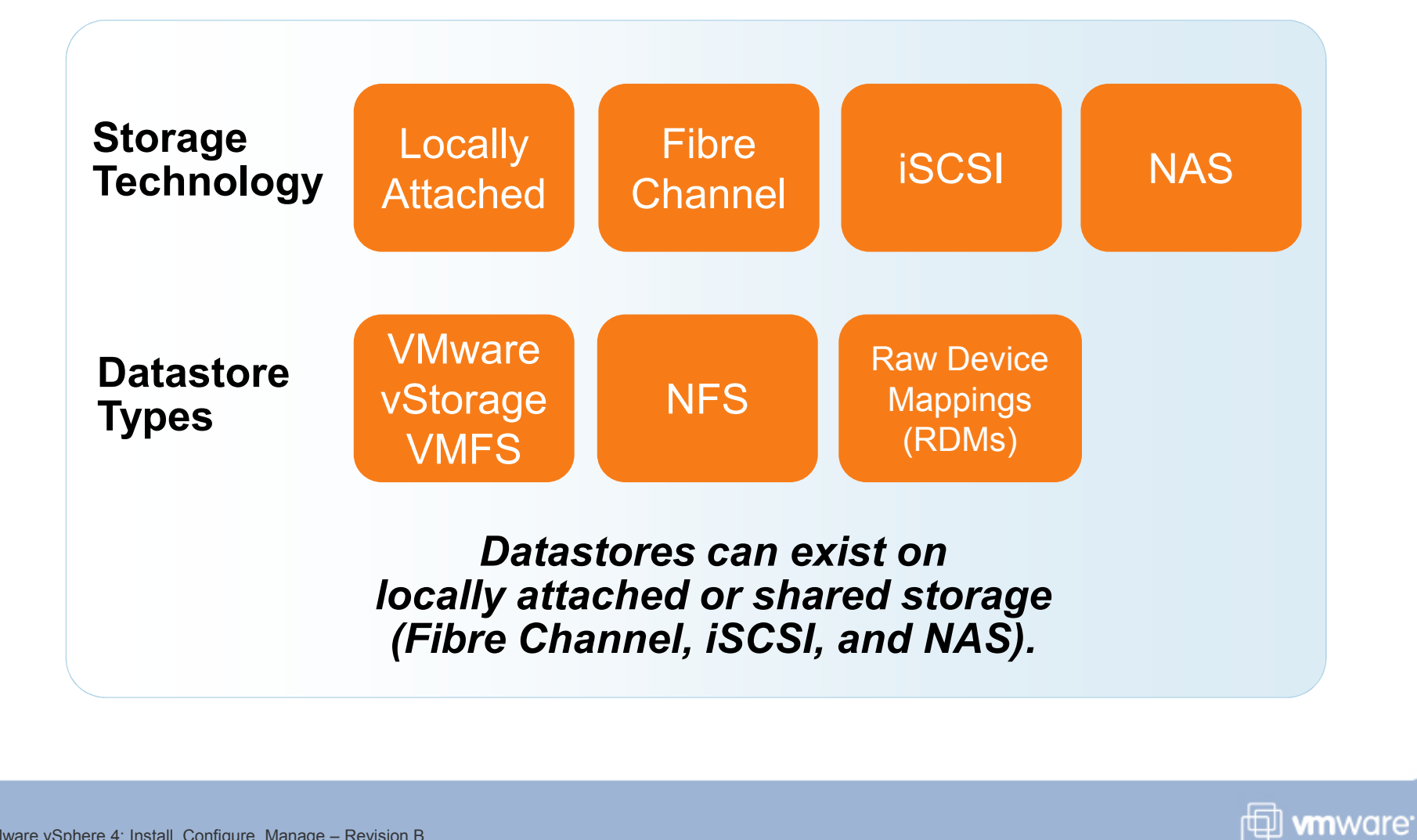

VMware vSphere 4: Install, Configure, Manage – Revision B Copyright © 2009 VMware, Inc. All rights reserved.

#### **Storage Technology Overview**

Locally-attached storage – Internal or external storage disks or arrays attached to the host through a direct connection

Fibre Channel – A high-speed SCSI transport protocol used for storage area networking (SAN)

Fibre Channel switches interconnect multiple nodes to form the "fabric" in a Fibre Channel SAN.

iSCSI – A SCSI transport protocol, enabling access to storage devices over standard TCP/IP networks

iSCSI maps SCSI block-oriented storage over TCP/IP.

Network-attached storage (NAS) – Storage shared over the network at the file system level

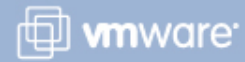

#### **Datastores**

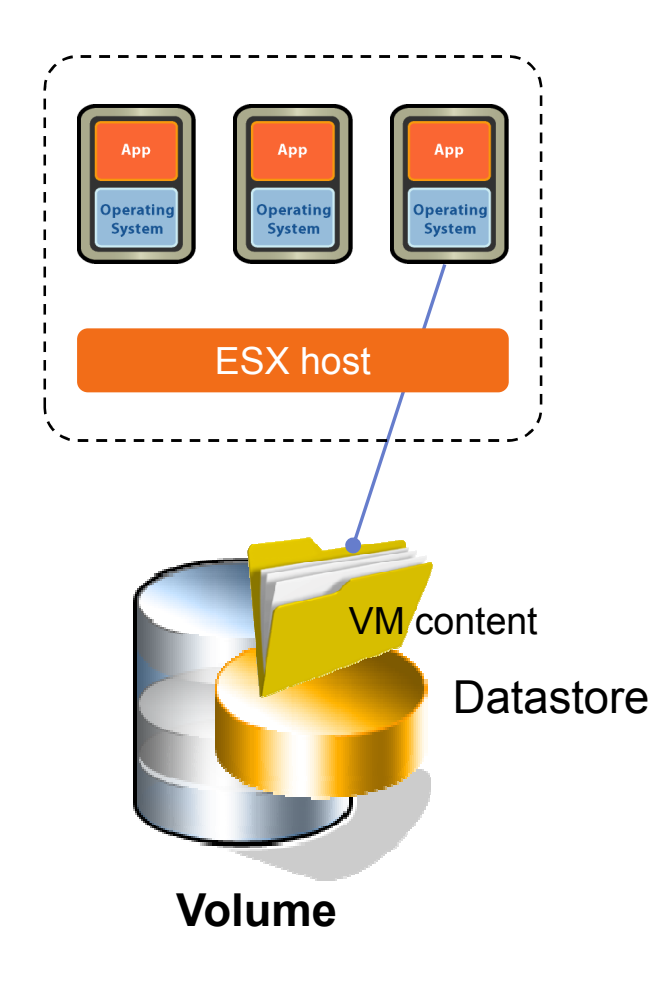

A *datastore* is a logical storage unit, which can use disk space on one physical device or one disk partition, or span several physical devices.

#### **Types of datastores:**

- VMware Virtual Machine File System (VMFS)
- > Network File System (NFS)

Datastores are used to hold virtual machines, templates, and ISO images.

A VMFS datastore can also hold a raw device mapping (RDM), used to access raw data.

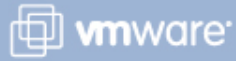

#### **VMFS**

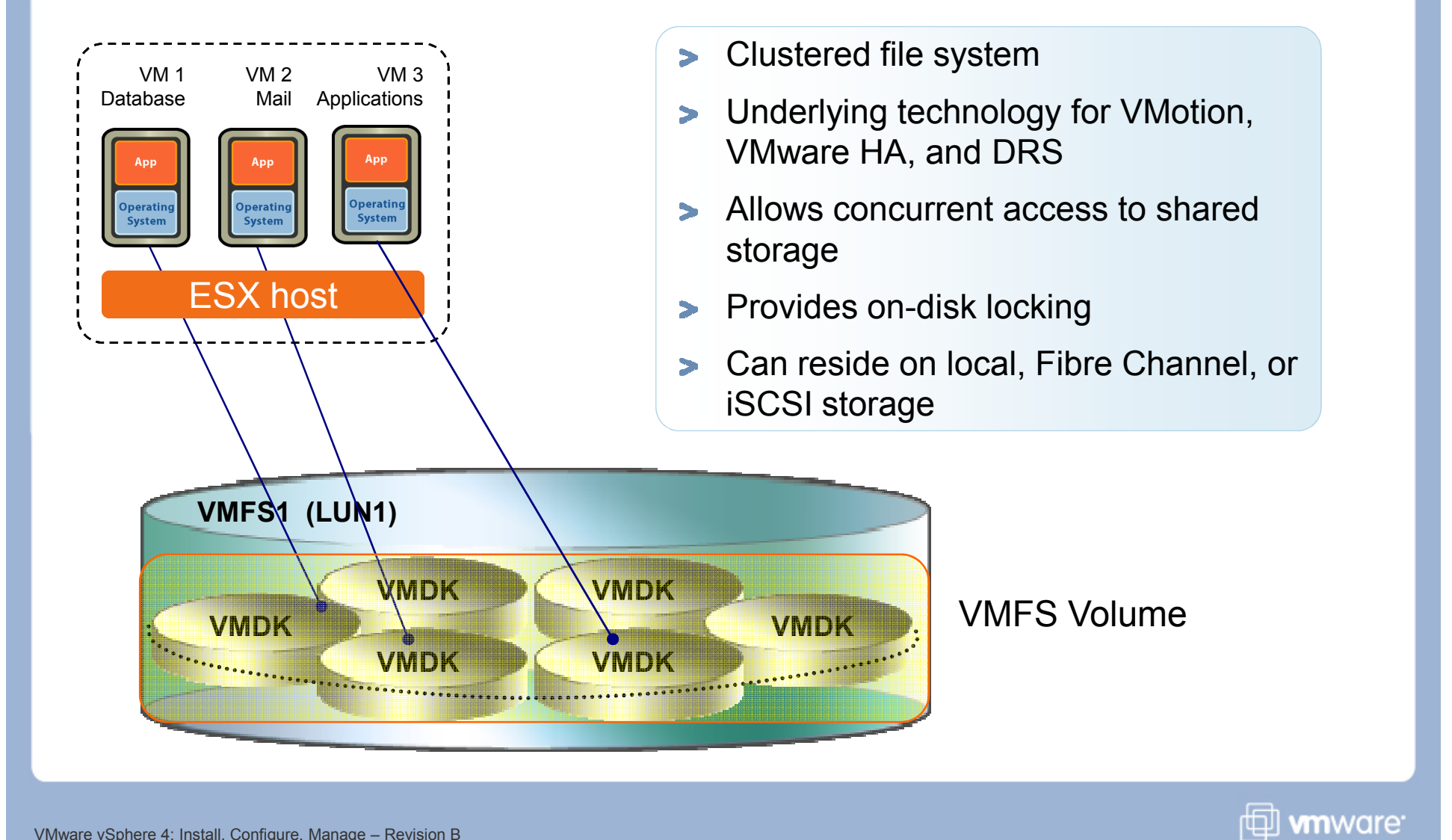

VMware vSphere 4: Install, Configure, Manage – Revision B Copyright © 2009 VMware, Inc. All rights reserved.

#### NFS

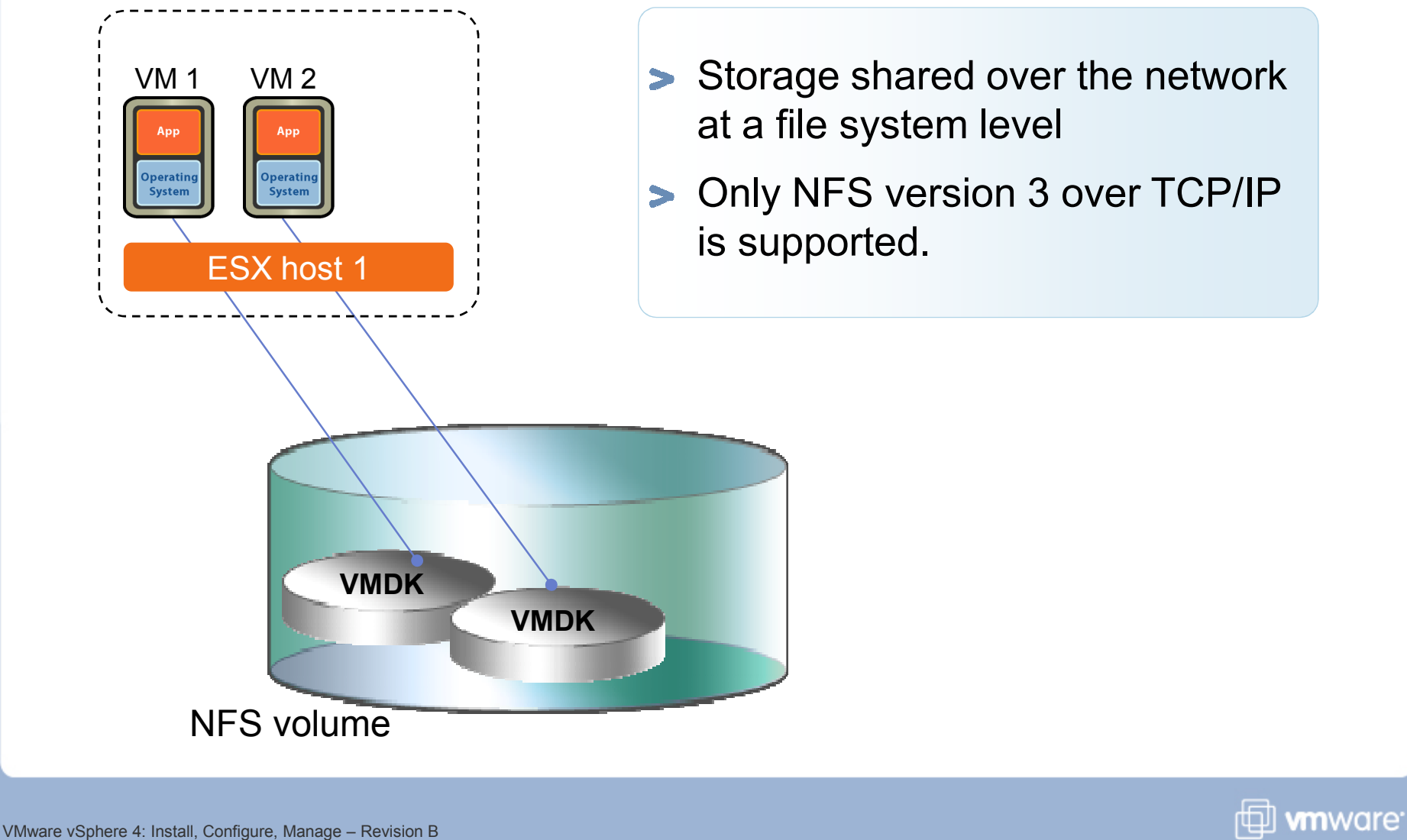

VMware vSphere 4: Install, Configure, Manage – Revision E Copyright © 2009 VMware, Inc. All rights reserved.

#### **Raw Device Mapping (RDM)**

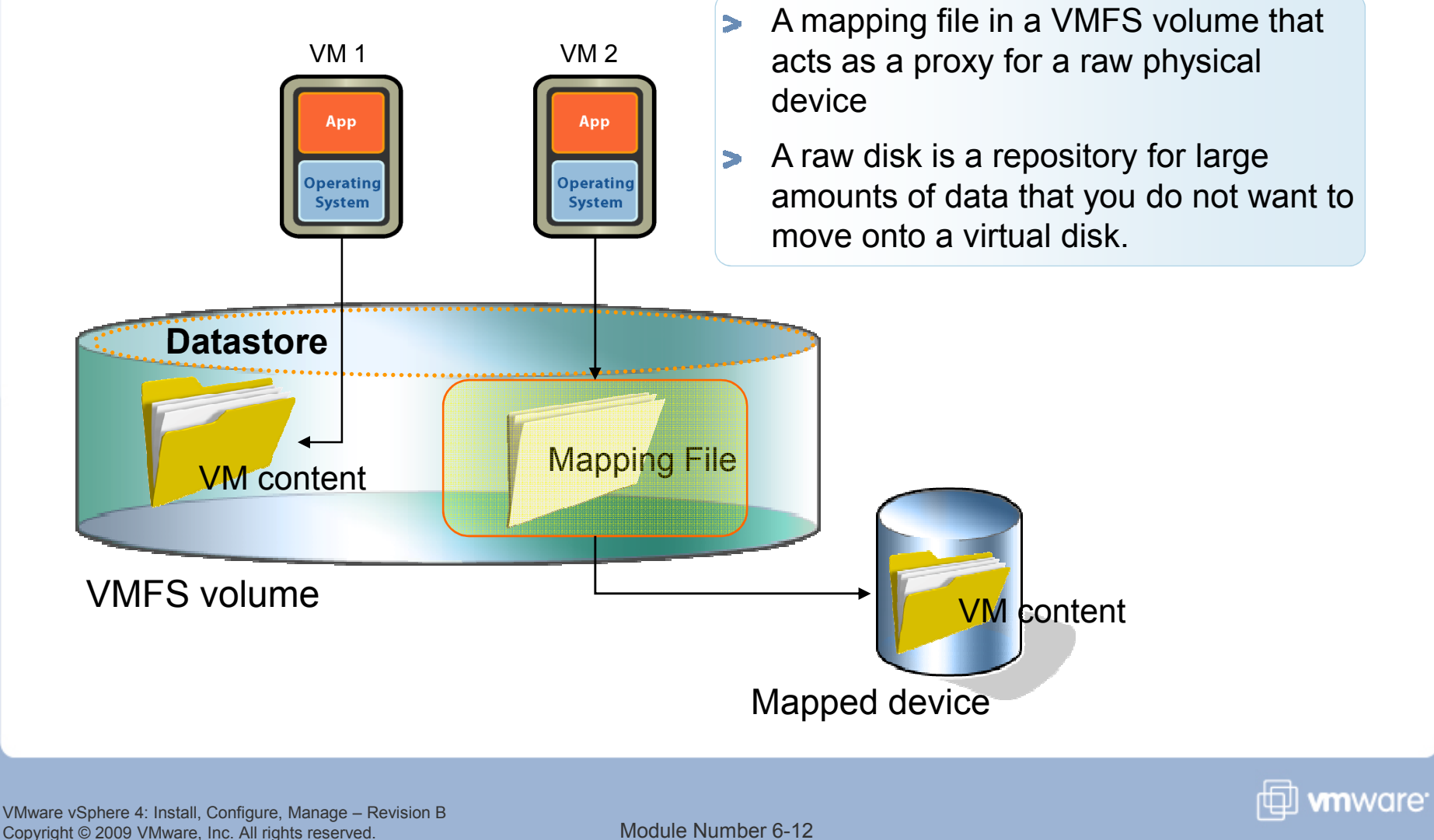

#### **Local versus Shared Storage**

#### Advantages of using local storage:

- > Easy to physically move the box
- Most common location for installing ESX
- Ideal for small environments

#### Advantages of using shared storage:

- > Central repository
- Scalable and recoverable implementation
- Multiple hosts can access the same storage space.
- > Virtual machines can be clustered across physical hosts.
- Virtual machines can take advantage of vSphere features like VMware VMotion<sup>™</sup>.
- > Allows data replication

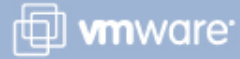

#### **Storage Device Naming Conventions**

#### Storage devices are identified in several ways:

- SCSI ID Unique SCSI identifier
- Canonical name The Network Address Authority (NAA) ID is a unique LUN identifier, guaranteed to be unique across reboots.
  - For those devices without a unique ID, a VMware mpx reference is used instead.
- Runtime name Uses the convention vmhbaN:C:T:L. This name is not persistent through reboots.

| SCSI ID                        | Canonical Name                       | Runtime Name    | Lun |
|--------------------------------|--------------------------------------|-----------------|-----|
| 0000000000766d686261303a303a30 | mpx.vmhba0:C0:T0:L0                  | vmhba0:C0:T0:L0 | 0   |
| 01000100002020457378536373692d |                                      |                 |     |
| 020000000050060160c1e0eb0a5006 | naa.50060160c1e0eb0a50060160c1e0eb0a | vmhba1:C0:T0:L0 | 0   |
| 020006000060060160d2b02000bcb9 | naa.60060160d2b02000bcb96451d6b1dd11 | vmhba1:C0:T0:L6 | 6   |

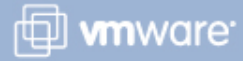

#### **Physical Storage Considerations**

## Discuss vSphere storage needs with your storage administration team:

- > LUN sizes
- > I/O bandwidth
- > Disk cache parameters
- Zoning and masking
- > Identical LUN presentation to each VMware ESX™/ESXi host
- Active-active or active-passive arrays
- Export properties for NFS datastores

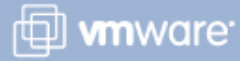

#### Lesson Summary

- vSphere supports Fibre Channel, iSCSI, and NAS storage technologies.
- vSphere supports VMFS datastores, RDMs, and NFS datastores.
- View storage information from the host's Configuration tab or the Storage Views tab.
- Storage devices are uniquely identified using the NAA ID.

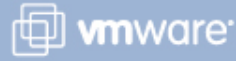

VMware vSphere 4: Install, Configure, Manage – Revision B Copyright © 2009 VMware, Inc. All rights reserved.

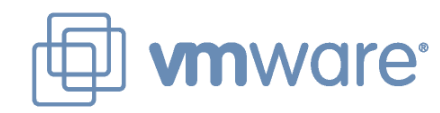

### Lesson 2: Fibre Channel SAN Storage

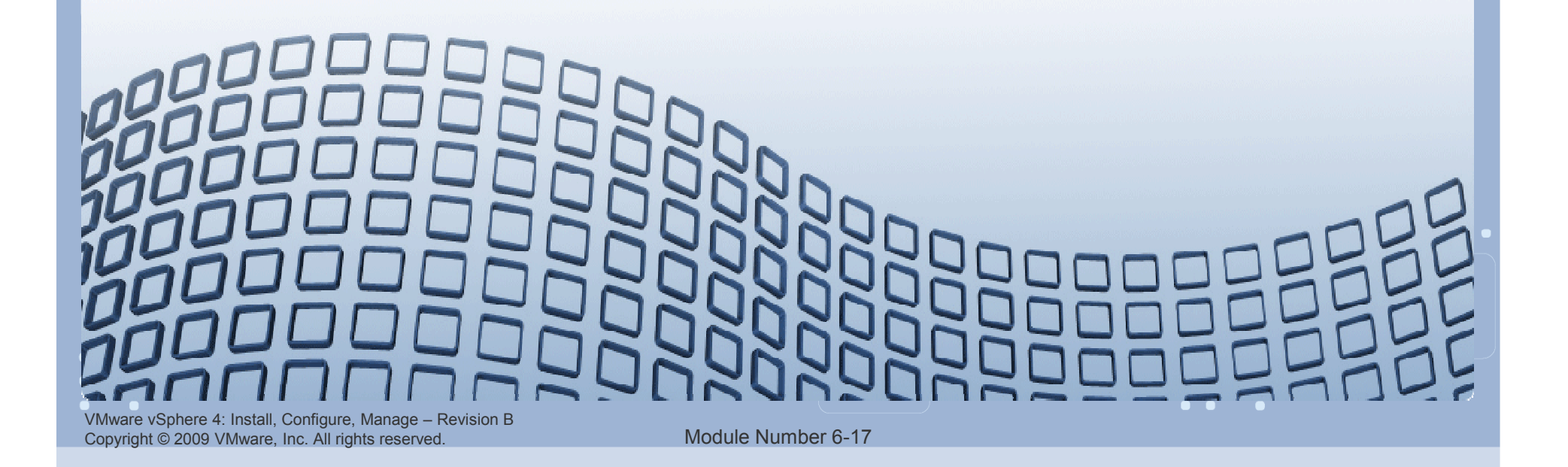

#### **Lesson Objectives**

- Describe uses of Fibre Channel with ESX/ESXi
- Describe Fibre Channel components and addressing
- Access Fibre Channel storage
- > View Fibre Channel storage information

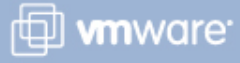

#### **Using Fibre Channel with ESX/ESXi**

#### **Uses of Fibre Channel SAN LUNs:**

- VMFS datastores to hold virtual machines, ISO images, and templates
- > RDMs to hold a virtual machine's raw data
- Supports vSphere features such as VMotion, VMware High Availability, and VMware Distributed Resource Scheduler (DRS)
- To boot ESX from a SAN LUN

#### **ESX/ESXi** supports:

- > 8GB Fibre Channel
- Fibre Channel over Ethernet (FCoE)

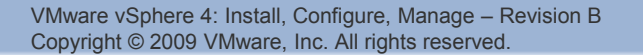

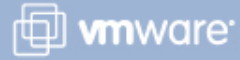

#### **Fibre Channel SAN Components**

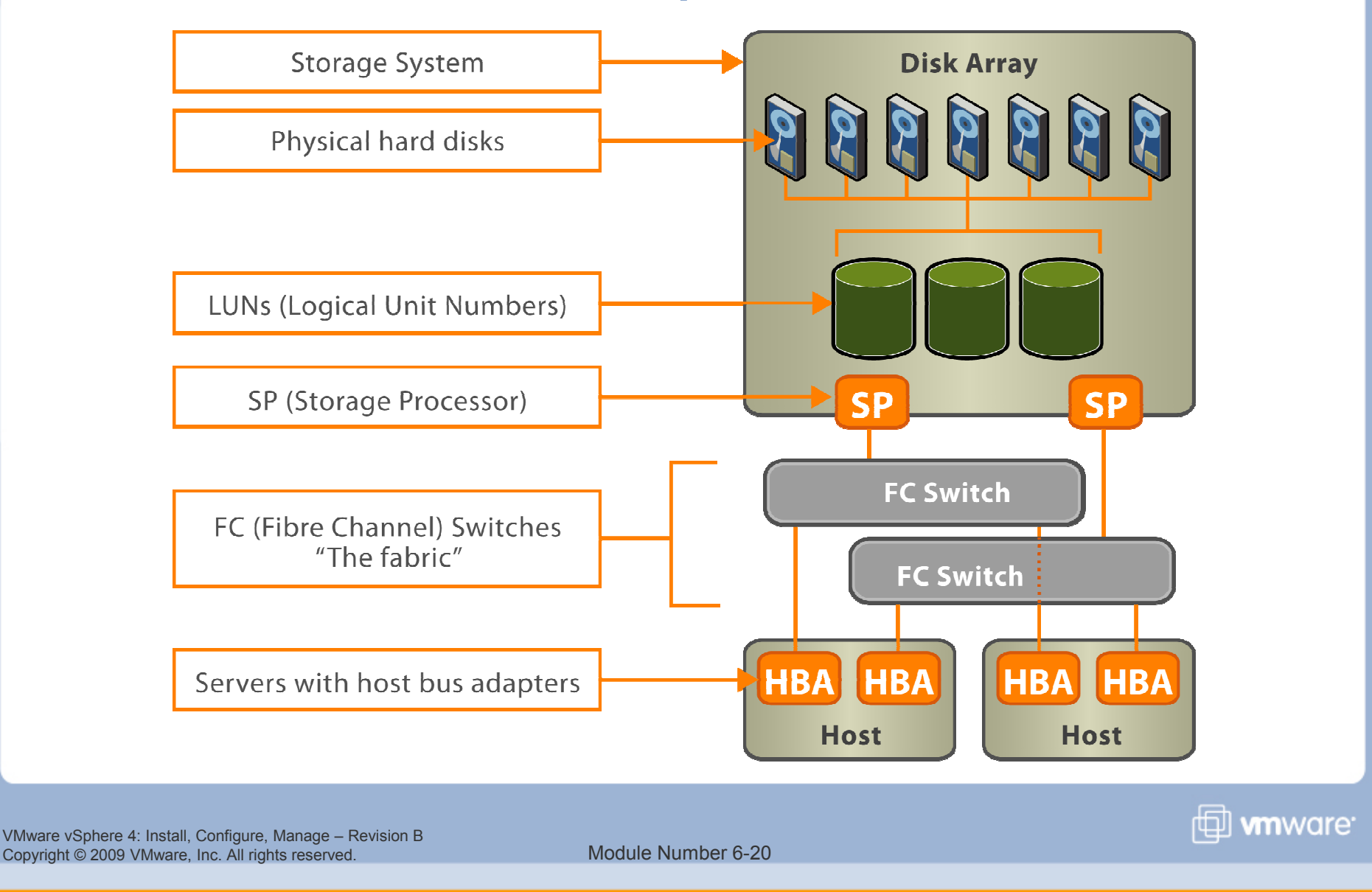

#### **Fibre Channel Addressing and Access Control**

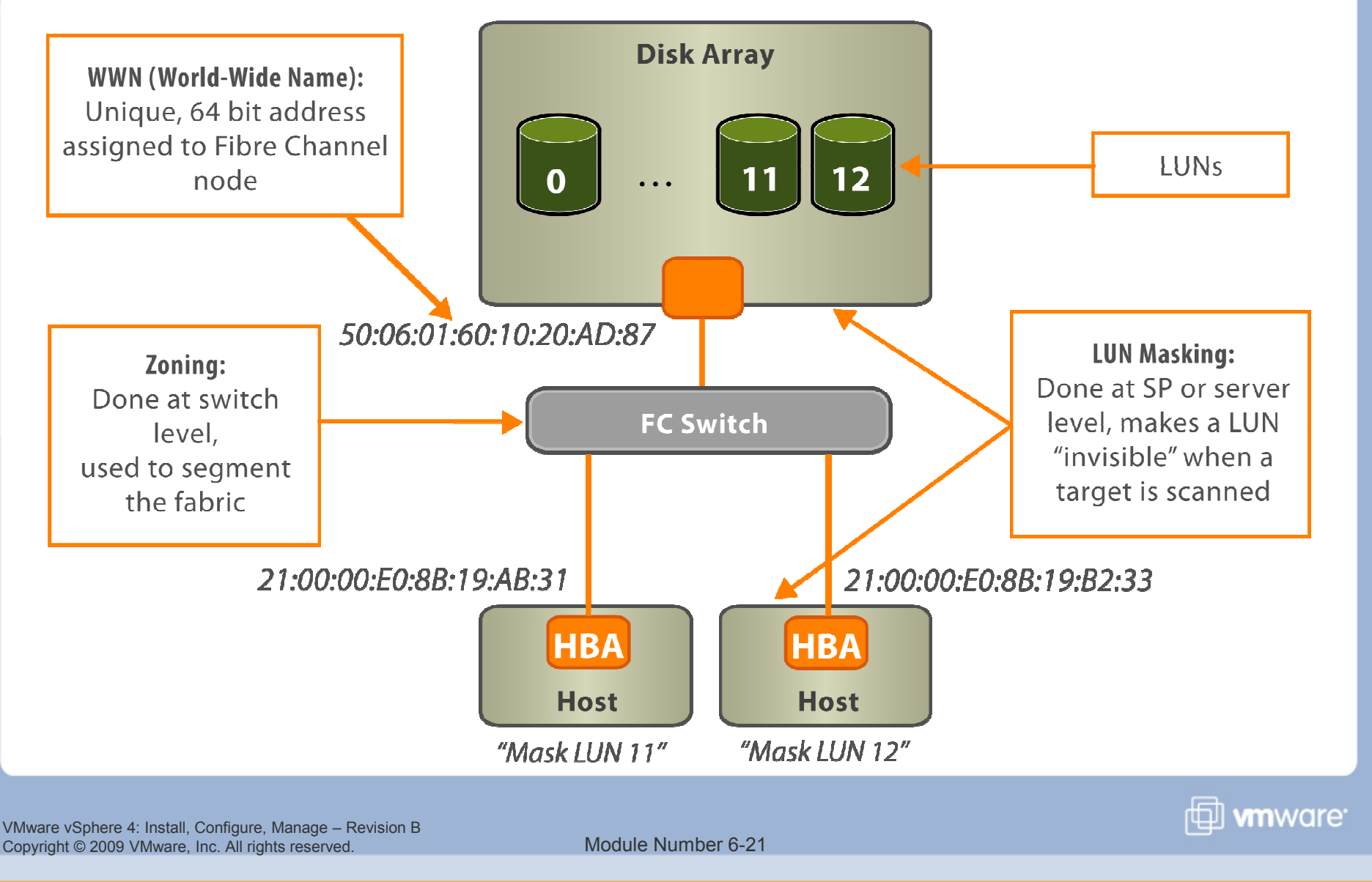

#### **Accessing Fibre Channel Storage**

> Install Fibre Channel adapters.

During the boot sequence, the adapters are recognized by the ESX/ESXi host.

| Storage Adapters       | Refresh                 | Rescan                                          |     |  |
|------------------------|-------------------------|-------------------------------------------------|-----|--|
| Device Type            |                         | WWN                                             | 1   |  |
| ISP2432-based 4Gb      | Fibre Channel to PCI Ex | press HBA                                       | 2 h |  |
| 🕝 vmhba1 Fibre Channel |                         | 50:01:43:80:02:ae:b2:05:50:01:43:80:02:ae:b2:04 |     |  |
| 🕝 vmhba2               | Fibre Channel           | 50:01:43:80:02:ae;b2:07 50:01:43:80:02:ae:b2:06 | 2   |  |

- Clicking the Rescan link allows the ESX/ESXi host to rescan all host bus adapters for new storage devices.
  - An ESX/ESXi host supports up to 256 LUNs and 16 HBAs.

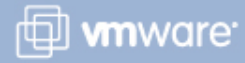

#### **Viewing Fibre Channel Storage Information**

The Storage Views tab provides information about all SCSI adapters and NAS mounts.

| View: | Reports Maps                        |  |
|-------|-------------------------------------|--|
| Sho   | w all SCSI Volumes (LUNs) 🛛 👻       |  |
|       | Show all Virtual Machines           |  |
|       | Show all Datastores                 |  |
| ~     | Show all SCSI Volumes (LUNs)        |  |
|       | Show all SCSI Paths                 |  |
|       | Show all SCSI Adapters              |  |
|       | Show all SCSI Targets (Array Ports) |  |
|       | Show all NAS Mounts                 |  |

Getting Started Summary Virtual Machines Performance Configuration Tasks & Events Alarms Permissions Maps Storage Views Hardware Status

Storage Views are generated periodically and may be out of date. To update to the most recent inventory, please click "Update...".

View: Reports Maps

Show all SCSI Volumes (LUNs) 👻

SCSI ID, Canonical Name or Runtime Name o

| SCSI ID         | Canonical Name      | Runtime Name     | Lun | Status | Host status | Size      | Volume Name                            | Vendor | Device type |
|-----------------|---------------------|------------------|-----|--------|-------------|-----------|----------------------------------------|--------|-------------|
| 0000000000766d6 | mpx.vmhba0:C0:T0:L0 | vmhba0:C0:T0:L0  | 0   | Up     | Up          | 136.70 GB | Local VMware Disk (mpx.vmhba0:C0:T0:L  | VMware | Disk        |
| 020000000050060 | naa.50060160c1e0eb  | vmhba1:C0:T0:L0  | 0   | Up     | Up          | 0.00 B    | DGC Fibre Channel Disk (naa.50060160c1 | DGC    | Disk        |
| 020006000060060 | naa.60060160d2b020  | vmhba1:C0:T0:L6  | 6   | Up     | Up          | 10.00 GB  | DGC Fibre Channel Disk (naa.60060160d2 | DGC    | Disk        |
| 020015000060060 | naa.60060160d2b020  | vmhba1:C0:T0:L21 | 21  | Up     | Up          | 10.00 GB  | DGC Fibre Channel Disk (naa.60060160d2 | DGC    | Disk        |
| 020016000060060 | naa.60060160d2b020  | vmhba1:C0:T0:L22 | 22  | Up     | Up          | 10.00 GB  | DGC Fibre Channel Disk (naa.60060160d2 | DGC    | Disk        |
| 020019000060060 | naa.60060160d2b020  | vmhba1:C0:T0:L25 | 25  | Up     | Up          | 100.00 GB | DGC Fibre Channel Disk (naa.60060160d2 | DGC    | Disk        |

VMware vSphere 4: Install, Configure, Manage – Revision B Copyright © 2009 VMware, Inc. All rights reserved.

Module Number 6-23

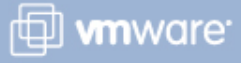

Last Update

#### **Viewing Fibre Channel Storage Maps**

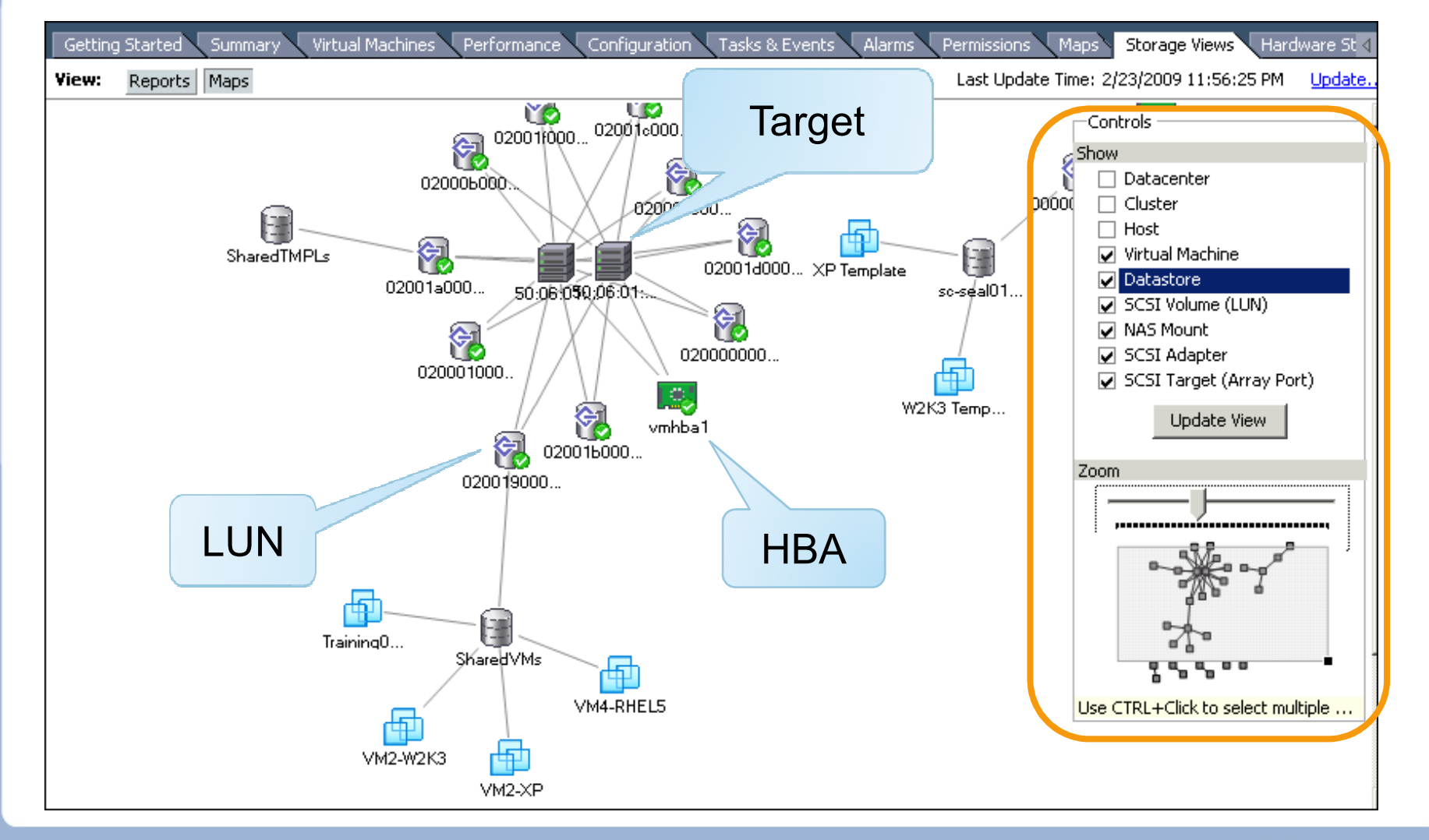

VMware vSphere 4: Install, Configure, Manage – Revision B Copyright © 2009 VMware, Inc. All rights reserved.

Module Number 6-24

🗇 **vm**ware<sup>.</sup>

#### Lesson Summary

- Fibre Channel storage devices can be used to hold VMFS datastores or raw data.
- Clicking the Rescan link allows the ESX/ESXi host to rescan all HBAs for new storage devices.
- Fibre Channel storage information is available from the reports provided in the Storage Views tab.

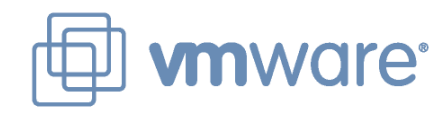

### Lesson 3: **iSCSI Storage**

VMware vSphere 4: Install, Configure, Manage - Revision B Copyright © 2009 VMware, Inc. All rights reserved.

#### **Lesson Objectives**

- Describe uses of iSCSI storage with ESX/ESXi
- Describe iSCSI components and addressing
- Configure iSCSI initiators
- > View iSCSI storage information

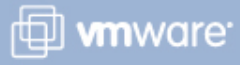

### Using iSCSI with ESX/ESXi

#### Uses of iSCSI SAN LUNs:

- VMFS datastores to hold virtual machines, ISO images, and templates
- > RDMs to hold a virtual machine's raw data
- Supports vSphere features such as VMotion, VMware HA, and DRS
- > To boot ESX from a SAN LUN (hardware initiator only)

#### **ESX/ESXi** supports:

> iSCSI over a 10GbE interface

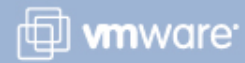

#### **iSCSI** Components

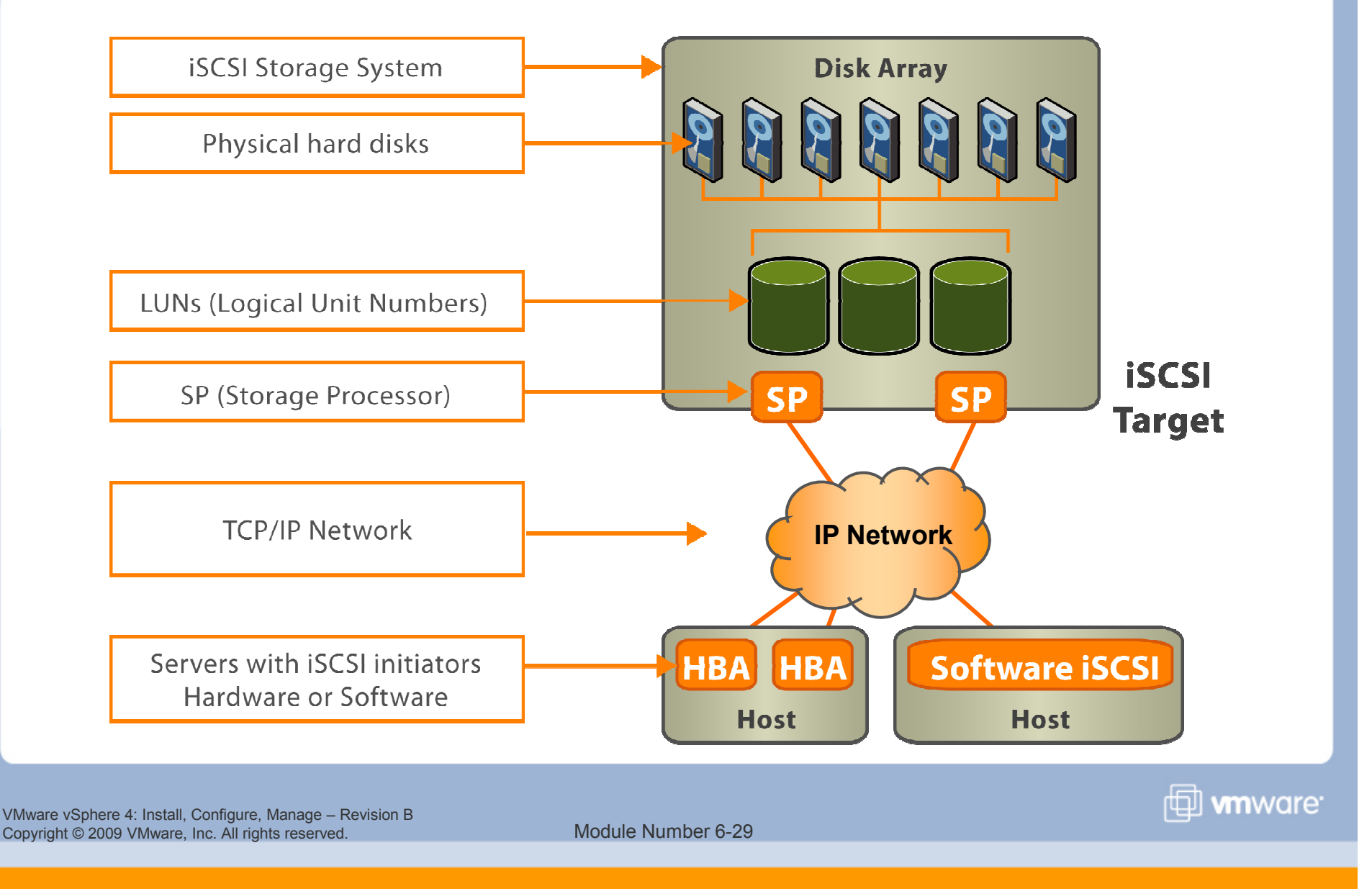

#### **iSCSI** Addressing

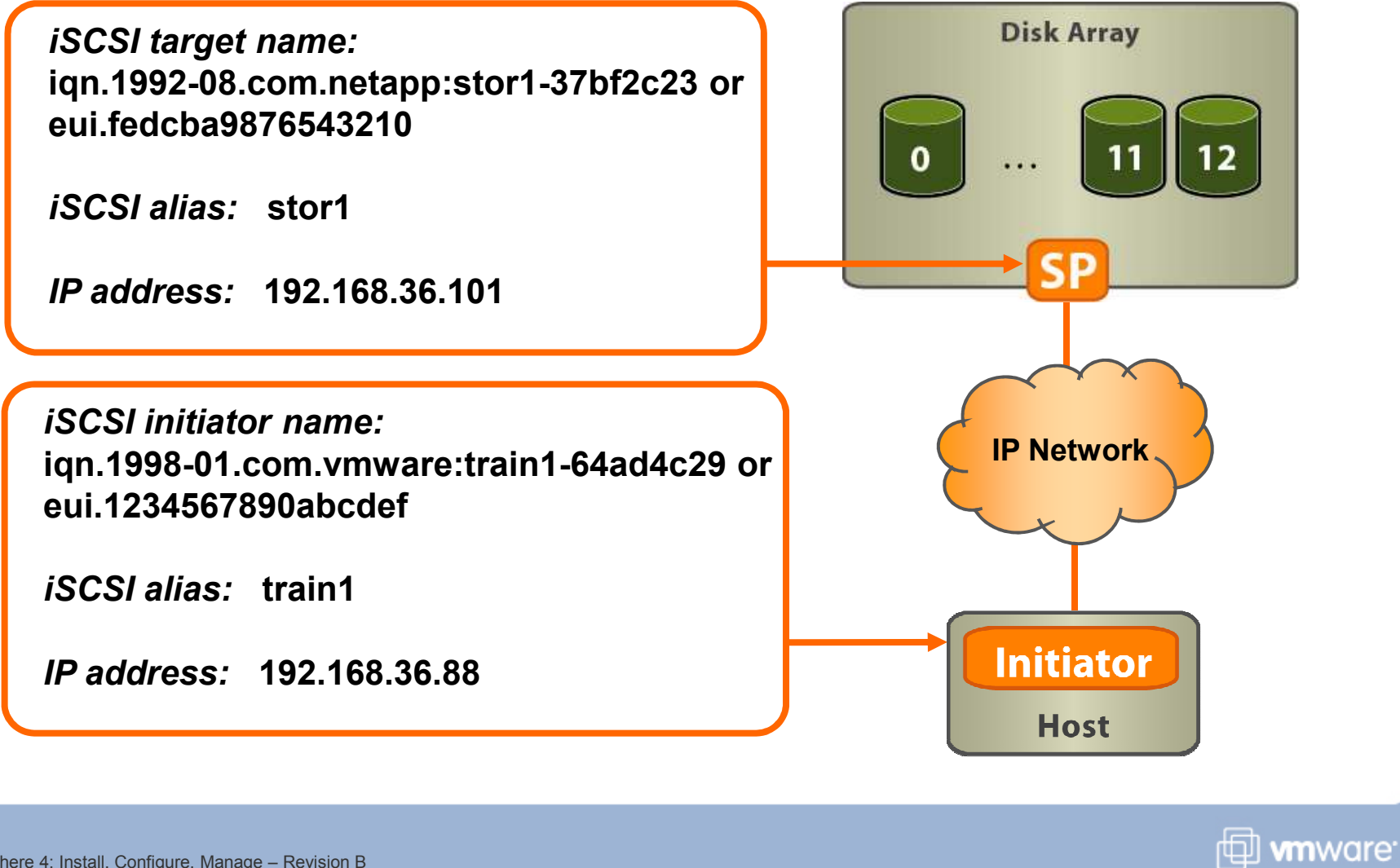

VMware vSphere 4: Install, Configure, Manage – Revision B Copyright © 2009 VMware, Inc. All rights reserved.

#### **iSCSI** Initiators

ESX/ESXi hosts use iSCSI initiators to access remote targets.

- Hardware initiator: An iSCSI HBA responsible for all iSCSI processing and management
- Software initiator: Code built into the VMkernel that allows ESX/ESXi to connect to the iSCSI storage device

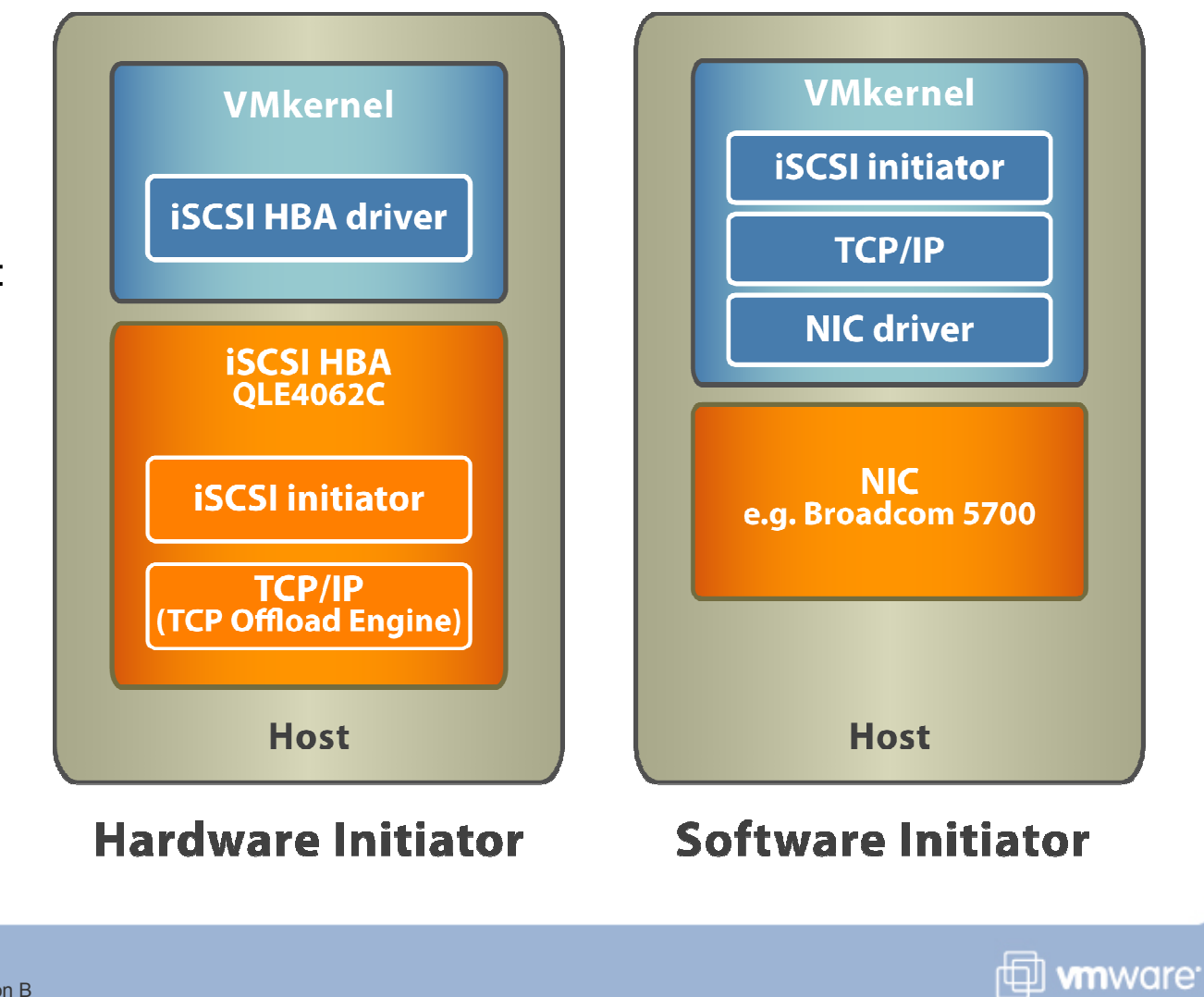

#### **Steps to Configure Software iSCSI**

#### To configure the iSCSI software initiator:

- 1. Configure a VMkernel port for accessing IP storage.
- 2. Enable the iSCSI software adapter.
- 3. Configure iSCSI target addresses.
- 4. Configure iSCSI security (CHAP).

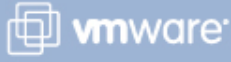

VMware vSphere 4: Install, Configure, Manage – Revision B Copyright © 2009 VMware, Inc. All rights reserved.

#### **Configuring Network for Software iSCSI**

# Create a VMkernel port on a vSwitch for access to IP storage (for example, iSCSI and NFS).

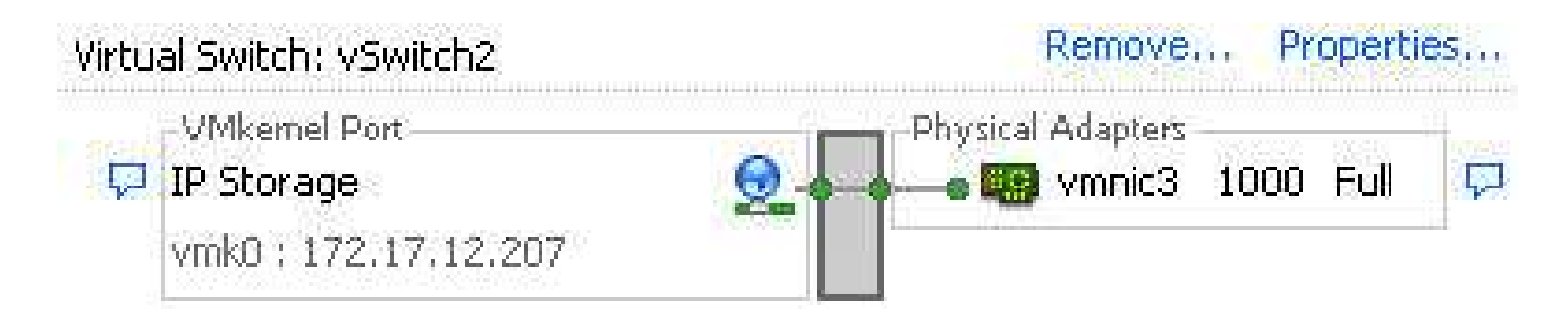

#### To optimize your vSphere networking setup:

- Separate network services like iSCSI and NFS access.
  - Physical separation is preferred.
  - If not possible, use VLANs.

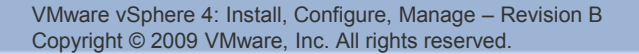

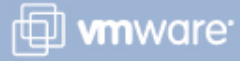

#### **Enabling the iSCSI Software Adapter**

In the Storage Adapters link of the ESX/ESXi host's Configuration tab, click Properties.

| est Initiator (iSCS)   | Software Adapter) Properties |           |
|------------------------|------------------------------|-----------|
| noron   Dynamic Disco. |                              |           |
| ISCSI Properties       |                              |           |
| Name:                  |                              |           |
| Alias:                 |                              |           |
| Target discovery me    | thods:                       |           |
| Software Initiator Pro | perties                      |           |
| Status:                | Disabled                     |           |
| GHAP Adv               | anced                        | Configure |
| General Properties     |                              | ×         |
| iSCSI Properties       |                              |           |
| iSCSI Name:            |                              |           |
| iSCSI Alias:           |                              |           |
| Status                 |                              |           |
| Enabled                |                              |           |
|                        | 1                            |           |
|                        | OK Cancel Help               |           |

mware<sup>.</sup>

VMware vSphere 4: Install, Configure, Manage – Revision B Copyright © 2009 VMware, Inc. All rights reserved.

#### **iSCSI** Target-Discovery Methods

Two discovery methods are supported:

- Dynamic (also known as SendTargets)
- > Static

SendTargets response returns IQN and all available IP addresses.

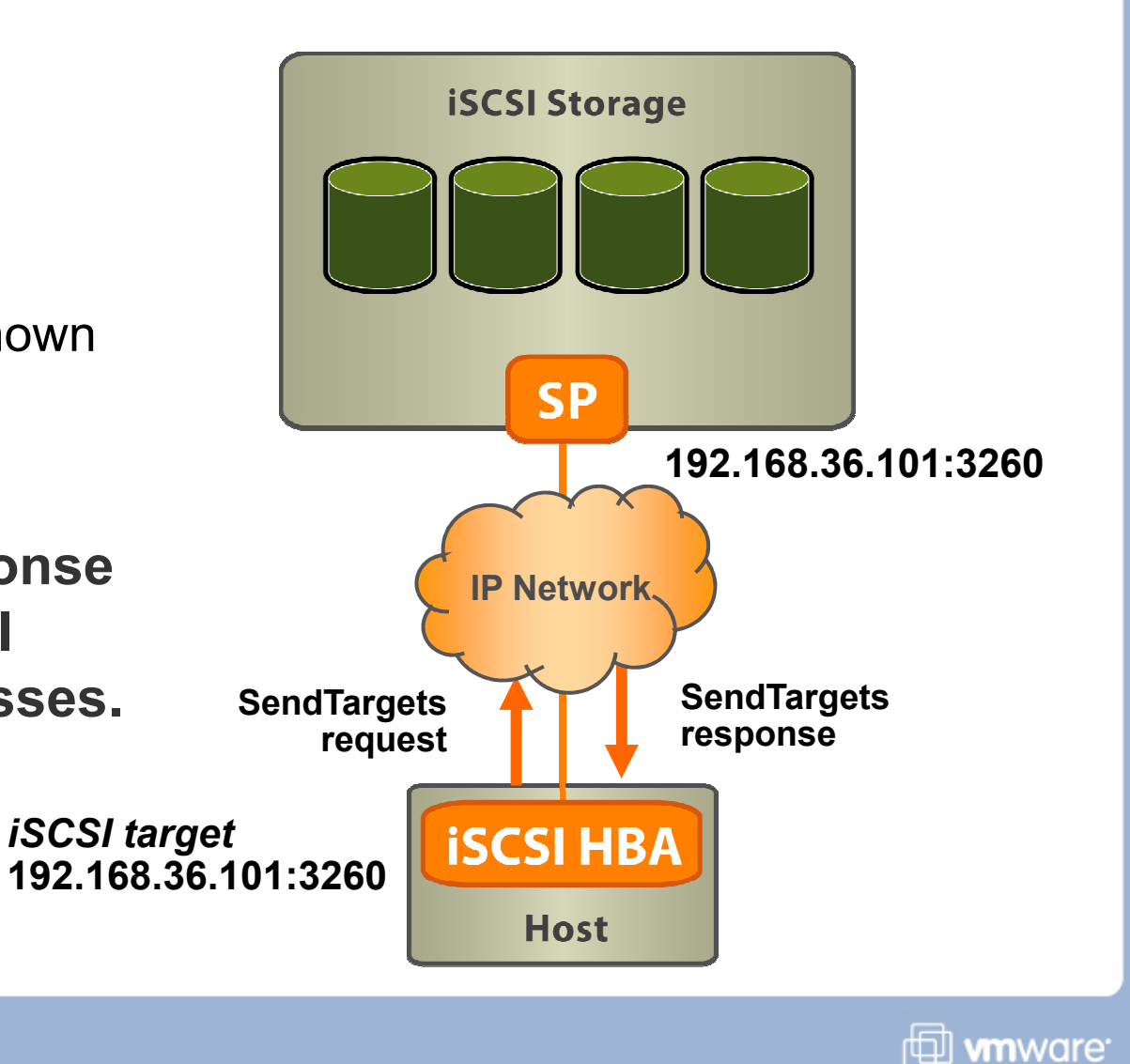

#### **Configuring iSCSI Target Addresses**

In the Dynamic Discovery tab, enter the IP address or DNS name of each target server for which the initiator establishes a discovery session.

| erver Address           |                                                                                           |
|-------------------------|-------------------------------------------------------------------------------------------|
| Add Send Targe          | t Server X                                                                                |
| SCSI Server:            | 122.168.209.16                                                                            |
| Port:                   | 3260                                                                                      |
| inheritance:            |                                                                                           |
| Authentic<br>be establi | ation may need to be configured before a session can<br>shed with any discovered targets. |
|                         | OK Cancel Help                                                                            |

🖽 **vm**ware<sup>.</sup>

#### **iSCSI Security: CHAP**

iSCSI initiators can use Challenge Handshake Authentication Protocol (CHAP) for authentication purposes.

ESX/ESXi supports unidirectional and bidirectional CHAP authentication.

- Unidirectional Target authenticates initiator, but initiator does not authenticate target.
- Bidirectional (or mutual) Target authenticates initiator, and initiator authenticates target.

## ESX/ESXi also supports per-target CHAP authentication.

This enables you to configure different credentials for each target.

VMware vSphere 4: Install, Configure, Manage – Revision B Copyright © 2009 VMware, Inc. All rights reserved.

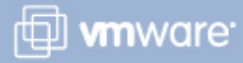

### **Configuring iSCSI Security: CHAP**

# By default, CHAP is not configured.

#### **CHAP options:**

Software Initiato CHAP (target authenticates host) Do not use CHAP >Status: Select option: Do not use CHAP Do not use CHAP CHAP.... Do not use CHAP unless required by target Do not use CHAP Use CHAP unless prohibited by target Name: Use CHAP unless required by Secret: target The target Mutual CHAP (host authenticates target) > Use CHAP unless authenticates Select option: \* Do not use CHAP Use initiator name. prohibited by the initiator. Name: target Secreti The initiator Use CHAP >authenticates OK Cancel Help the target.

🚰 iSCSI Initiator (vmhba33) Properties

Name: Alias:

Target discove

General Dynamic Discovery Static Discovery

ISCSI Properties CHAP Credentials

All iSCSI targets are authenticated using these credentials unless

🖳 The CHAP secret and Mutual CHAP secret must be different.

otherwise specified in the target's CHAP settings.

- 0 ×

×

🖽 **vm**ware<sup>.</sup>

#### **Steps to Configure Hardware iSCSI**

#### To configure the iSCSI hardware initiator:

- 1. Install the iSCSI hardware adapter.
- 2. Modify iSCSI name and configure iSCSI alias.
- 3. Configure iSCSI target addresses.
- 4. Configure iSCSI security (CHAP).

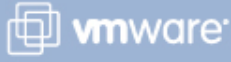

VMware vSphere 4: Install, Configure, Manage – Revision B Copyright © 2009 VMware, Inc. All rights reserved.

#### **Viewing iSCSI Information**

Storage link in the Configuration tab

| View:       | Datastores D        | )evices |                  |                                        |                       |                       |                |                                              |
|-------------|---------------------|---------|------------------|----------------------------------------|-----------------------|-----------------------|----------------|----------------------------------------------|
| Datasto     | ores                |         |                  |                                        |                       |                       |                |                                              |
| Identifi    | ication             | Stat    | us               | Device                                 | Capacity              | Free                  | Туре           | Last Update                                  |
| 0 L         | ocal06<br>iharedVMs | 0       | Normal<br>Normal | Local VMware Disk<br>DGC Fibre Channel | 136.25 GB<br>99.75 GB | 122,08 GB<br>79.35 GB | vmfs3<br>vmfs3 | 2/1/2009 11:06:15 AM<br>2/1/2009 11:06:15 AM |
| <b>B</b> is | 5CSILUN             | 0       | Normal           | IET iSCSI Disk (t                      | 1.75 GB               | 1.47 GB               | vmfs3          | 2/1/2009 11:06:15 AM                         |

|                          | Storage Adapters                                                       |                                          |                                          |                     |        |               |           |       |            |
|--------------------------|------------------------------------------------------------------------|------------------------------------------|------------------------------------------|---------------------|--------|---------------|-----------|-------|------------|
|                          | Device                                                                 | T                                        | ype W                                    | WN                  |        |               |           |       |            |
| Storage                  | iSCSI Software Adap                                                    | oter                                     | 4993.0                                   | 1414454             |        |               |           |       |            |
| Adapters                 | 🔇 vmhba33                                                              | iS                                       | CSI iqr                                  | n.1998-01.d         | om.vmw | are:sc-rat01- | 5f7f8b6f: |       |            |
| link in the              | Details                                                                |                                          |                                          |                     |        |               |           |       |            |
| Configuration <b>tab</b> | vmhba33<br>Model:<br>iSCSI Name:<br>iSCSI Alias:<br>Connected Targets: | iSCSI Software<br>iqn.1998-01.co<br>1 De | Adapter<br>m.vmware:sc-rat01<br>vices: 1 | -5f7f8b6f<br>Paths: | ï      |               |           |       | Properties |
|                          | View: Devices Pat                                                      | ns                                       | 15 6 10                                  | trene               | 14     | 1             |           |       |            |
|                          | Name                                                                   | - 4 45000000                             | Runtime Name                             | LUN                 | Type   | Transport     | Capacity  | Owner |            |

www.are

VMware vSphere 4: Install, Configure, Manage - Revision B Copyright © 2009 VMware, Inc. All rights reserved.

#### Lab 6

# In this lab, you will configure access to an iSCSI datastore.

- 1. Create a VMkernel port on the standard switch, vSwitch0.
- 2. Configure the iSCSI software adapter.
- 3. View iSCSI storage information.

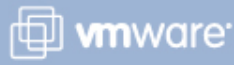

VMware vSphere 4: Install, Configure, Manage – Revision B Copyright © 2009 VMware, Inc. All rights reserved.

#### Lesson Summary

- ESX/ESXi hosts support both hardware initiators and software initiators.
- For the iSCSI software initiator, a VMkernel port on a distributed switch or standard switch must be configured.
- iSCSI security is achieved by isolating the iSCSI network from other networks as well as by configuring CHAP.

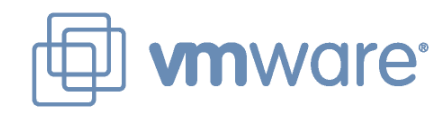

### Lesson 4: VMFS Datastores

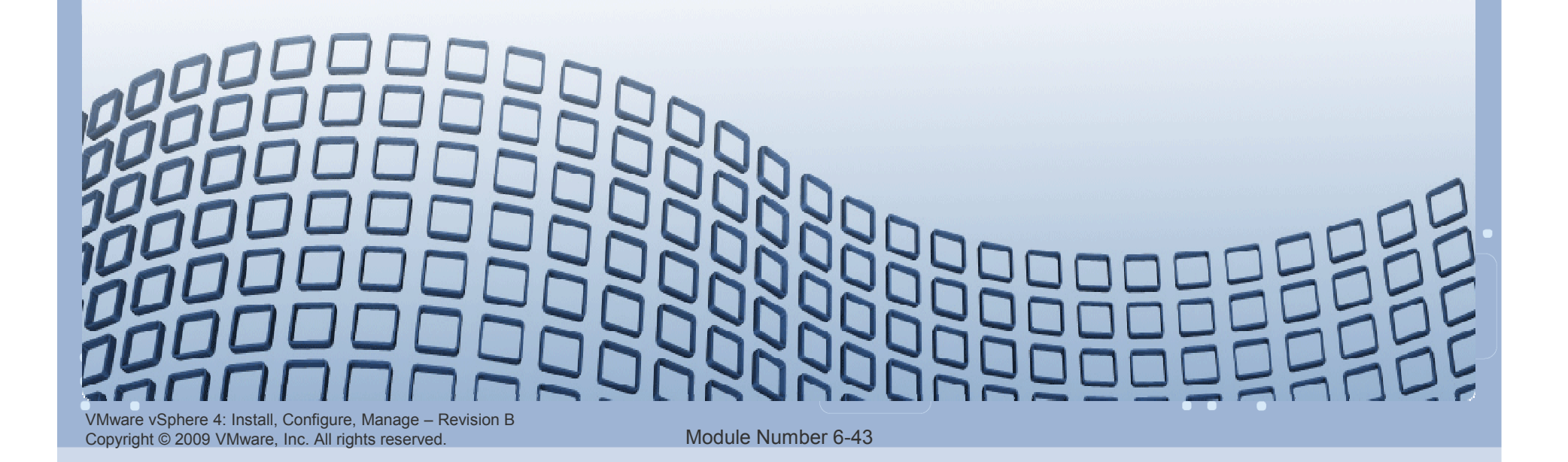

#### **Lesson Objectives**

- Create a VMFS datastore
- Srow a VMFS datastore
  - Using Volume Grow
  - Using Extent Grow
- > Delete a VMFS datastore

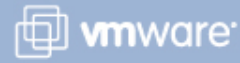

VMware vSphere 4: Install, Configure, Manage – Revision B Copyright © 2009 VMware, Inc. All rights reserved.

#### Using a VMFS with ESX/ESXi

#### **Use VMFS datastores whenever possible:**

- > VMFS is optimized for storing and accessing large files.
- > A VMFS can have a maximum volume size of 64TB.
- NFS datastores are great for storing virtual machines. However, some functions are not supported.
- > Use RDMs if your virtual machine
  - Is performing SAN snapshotting
  - Is clustered to a physical machine using Microsoft Cluster Service (MSCS)
  - Has large amounts of data that you do not want to convert into a virtual disk

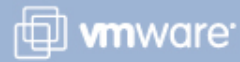

#### **Creating a VMFS**

#### To create a VMFS, use the Add Storage wizard.

🛃 Add Storage

#### Select Disk/LUN

Select a LUN to create a datastore or expand the current one

| E Disk/LUN<br>Select Disk/LUN   | Name, Identifier, Path ID, LUN, Capacit | y, Expandable or VMFS | Label c | •        |            |
|---------------------------------|-----------------------------------------|-----------------------|---------|----------|------------|
| Current Disk Layout             | Name                                    | Path ID               | LUN     | Capacity | VMFS Label |
| Properties                      | DGC Fibre Channel Disk (naa.60060       | vmhba1:C0:T0:L1       | 1       | 10.00 GB |            |
| Formatting<br>Ready to Complete | DGC Fibre Channel Disk (naa.60060       | vmhba1:C0:T0:L12      | 12      | 10.00 GB |            |

#### Select LUN.

#### Specify datastore name.

Specify datastore size – use full or partial LUN

Module Number 6-46

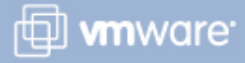

#### **Viewing VMFS Datastores**

#### Storage link in the Configuration tab

| View:      | Datastores D                            | evice | es                         |                                                            |                                 |                                 |                       |                                                                         |  |
|------------|-----------------------------------------|-------|----------------------------|------------------------------------------------------------|---------------------------------|---------------------------------|-----------------------|-------------------------------------------------------------------------|--|
| Datastores |                                         |       |                            |                                                            |                                 |                                 |                       |                                                                         |  |
| Ident      | ification                               | Stat  | us                         | Device                                                     | Capacity                        | Free                            | Туре                  | Last Update                                                             |  |
|            | nfs_iso_library<br>Local06<br>SharedVMs | 000   | Normal<br>Normal<br>Normal | nfs-goose-a:/iso<br>Local VMware Disk<br>DGC Fibre Channel | 5.77 GB<br>136.25 G<br>99.75 GB | 2.43 GB<br>124.08 G<br>78.85 GB | NFS<br>vmfs3<br>vmfs3 | 1/29/2009 10:05:36 AM<br>1/29/2009 10:05:36 AM<br>1/29/2009 10:05:36 AM |  |

#### Storage Views tab

| View: Report    | ts Maps          |                      |                       |           |            |
|-----------------|------------------|----------------------|-----------------------|-----------|------------|
| Show all Datas  | tores 👻          | Coppositivity Status | Multinathing Status   | Capacity  | Eran Conco |
| Datastore       | File system type | Connectivity status  | Multipatring Status   | Capacity  | Free space |
| nfs_iso_library |                  | Up                   |                       | 5.77 GB   | 2,43 GB    |
| SharedTMPLs (2  | 2)               | Up                   | Partial/No Redundancy | 35.75 GB  | 15.77 GB   |
| Local06         |                  | Up                   | Partial/No Redundancy | 136.25 GB | 124.08 GB  |

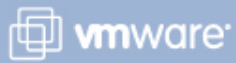

#### **Browsing Datastore Contents**

## Right-click the datastore in either the host's Summary tab or the Storage link in the Configuration tab.

#### Datastores

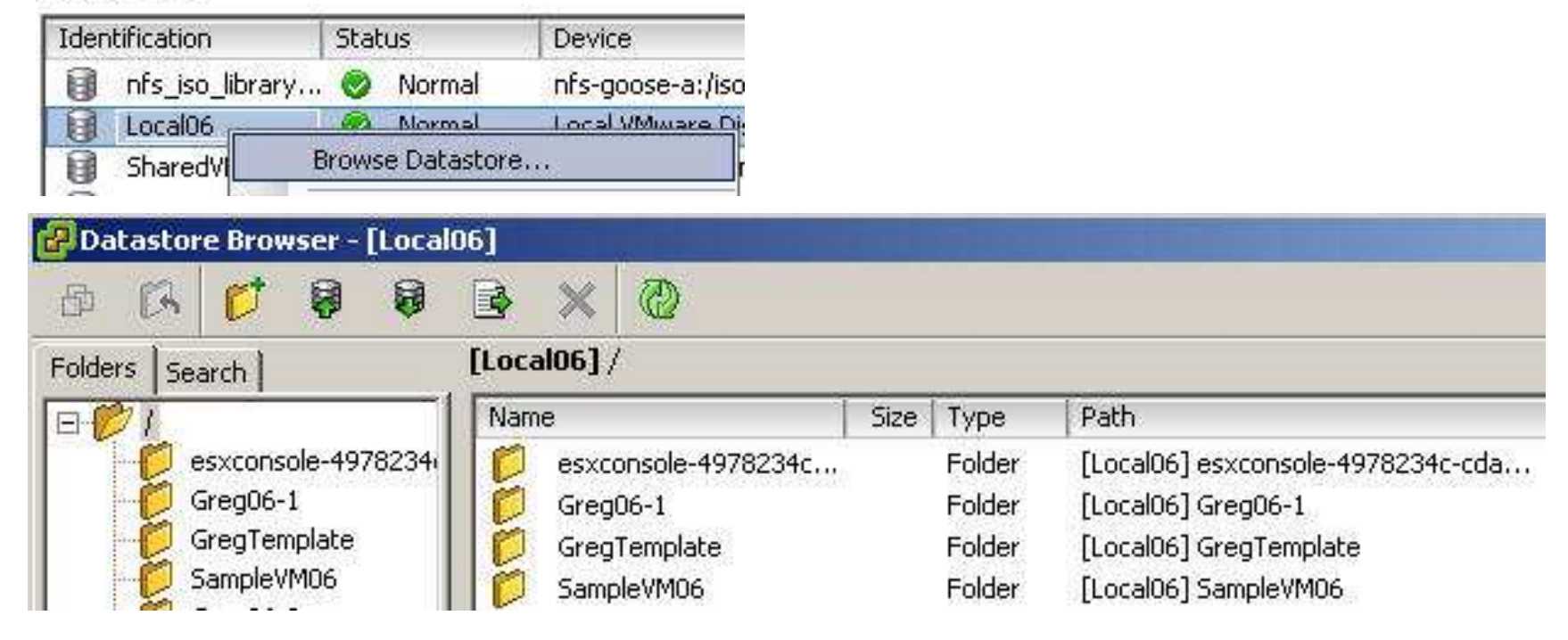

VMware vSphere 4: Install, Configure, Manage – Revision B Copyright © 2009 VMware, Inc. All rights reserved.

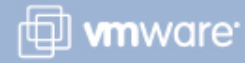

#### **Growing a VMFS**

Grow a VMFS to give it more space or possibly to improve performance.

Two ways to grow a VMFS:

- Add an extent to the VMFS This feature allows you to dynamically add a new extent to a VMFS.
- Grow the datastore This feature allows you to dynamically expand a VMFS on the volume partition on which it is located.

Add an extent to the existing VMFS.

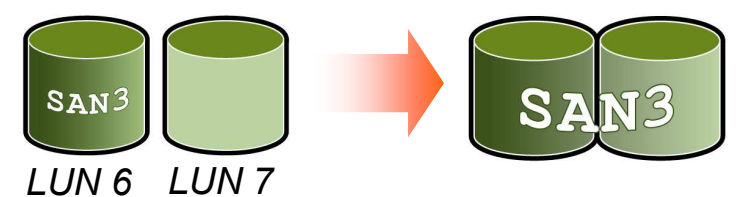

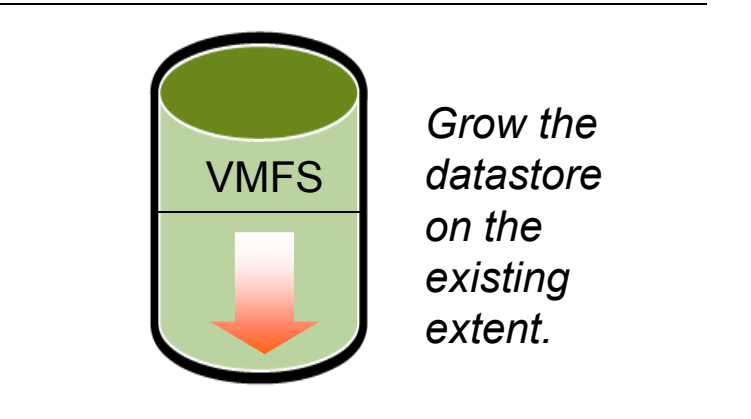

You can grow but you cannot shrink a VMFS datastore.

VMware vSphere 4: Install, Configure, Manage – Revision B Copyright © 2009 VMware, Inc. All rights reserved.

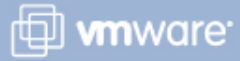

### **Comparing Methods for Growing a VMFS**

|                                 | Growing the datastore                                        | Adding extents to the datastore                              |
|---------------------------------|--------------------------------------------------------------|--------------------------------------------------------------|
| VM power state                  | On                                                           | On                                                           |
| Newly provisioned LUN           | Νο                                                           | Yes                                                          |
| Existing array-<br>expanded LUN | Yes                                                          | Yes                                                          |
| Limits                          | An extent can be grown<br>any number of times,<br>up to 2TB. | A datastore can have up<br>to 32 extents, each up to<br>2TB. |
| New partition                   | Νο                                                           | Yes                                                          |
| VM availability impact          | None, if datastore has<br>only one extent.                   | Introduces dependency<br>on first extent.                    |

VMware vSphere 4: Install, Configure, Manage – Revision B Copyright © 2009 VMware, Inc. All rights reserved.

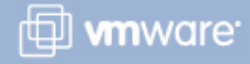

#### **Before Growing a VMFS**

In general, before making any changes to your storage allocation:

- Perform a rescan to ensure that your host sees the most current storage.
- > Quiesce I/O on all disks involved.
- Note the unique identifier of the volume that you want to grow.

#### **Growing the VMFS Within the LUN**

### To grow a VMFS within a LUN, click Properties.

Click Increase to launch the Increase Datastore Capacity wizard.

| Private06 | Propert  | ies           |               |  |
|-----------|----------|---------------|---------------|--|
| Volume Pr | ropertie | ĩ             |               |  |
| Datastore | Name:    | Private06     | Rename        |  |
| Total Cap | acity:   | 4.75 GB       | Increase      |  |
| 7         | _        |               |               |  |
|           | Th       | e selected L  | UN already    |  |
|           | cor      | ntains a data | store, but is |  |
| et ses    | 001      | also expan    | idahle        |  |

#### 🚰 Increase Datastore Capacity

#### Extent Device

Select a LUN to create a datastore or expand the current one

| <b>Extent Device</b><br>Current Disk Layout | Name, Identifier, Path ID, LUN, Capacity | y, Expandable or VMFS | Label c | •        |            |
|---------------------------------------------|------------------------------------------|-----------------------|---------|----------|------------|
| Extent Size                                 | Name                                     | Path ID               | LUN     | Capacity | Expandable |
| Ready to Complete                           | DGC Fibre Channel Disk (naa.60060        | vmhba1:C0:T0:L6       | 6       | 10.00 GB | No         |
|                                             | DGC Fibre Channel Disk (naa.60060        | vmhba1:C0:T0:L29      | 29      | 1.00 GB  | No         |
|                                             | DGC Fibre Channel Disk (naa.60060        | vmhba1:C0:T0:L22      | 22      | 10.00 GB | No         |
|                                             | DGC Fibre Channel Disk (naa.60060        | vmhba1:C0:T0:L21      | 21      | 10.00 GB | Yes        |
|                                             | DGC Fibre Channel Disk (naa.60060        | vmhba1:C0:T0:L27      | 27      | 1.00 GB  | No         |
|                                             | DGC Fibre Channel Disk (naa.60060        | vmhba1:C0:T0:L28      | 28      | 1.00 GB  | No         |

VMware vSphere 4: Install, Configure, Manage – Revision B Copyright © 2009 VMware, Inc. All rights reserved.

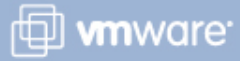

#### **Growing the VMFS: View Disk Layout**

#### View the current disk layout.

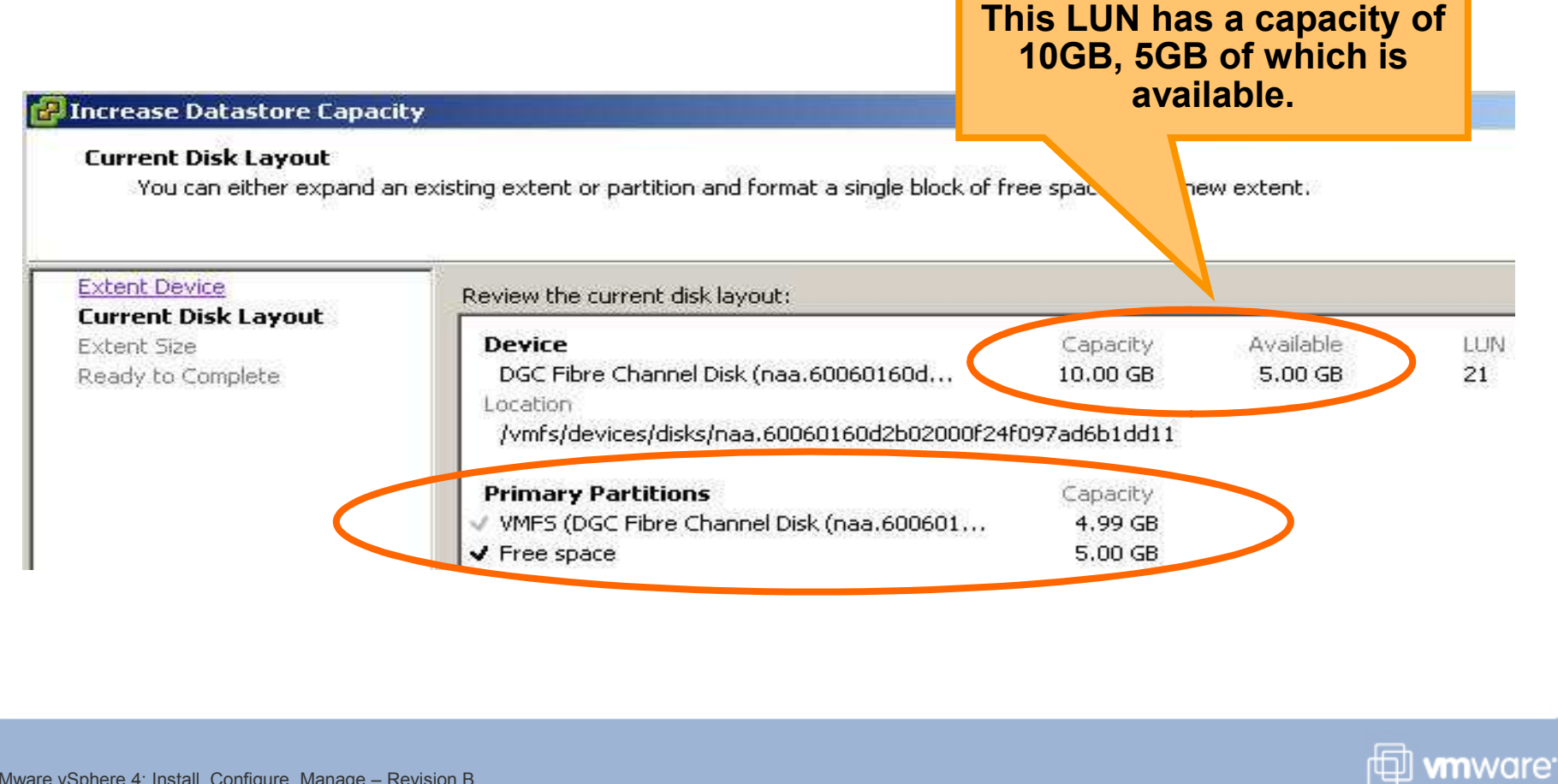

VMware vSphere 4: Install, Configure, Manage – Revision B Copyright © 2009 VMware, Inc. All rights reserved.

#### **Growing the VMFS: Specify Capacity**

## Select maximize capacity to use all remaining free space, or grow the VMFS by a specific size.

| 🗿 Increase Datastore Capa | city                                             |           |
|---------------------------|--------------------------------------------------|-----------|
| Extent Size               | city should be allocated to the expanded extent. |           |
| di di te                  |                                                  |           |
| Extent Device             | Capacity                                         |           |
| Extent Size               | Maximize capacity                                | 5.01 🚔 GB |

#### The VMFS Properties dialog box shows the new size.

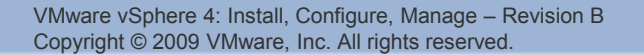

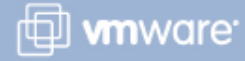

#### Adding an Extent: Select LUN

To add an extent to an existing VMFS, click Properties. Click Increase to launch the Increase Datastore Capacity wizard.

| Extent Device<br>Select a LUN to create | a datastore or expand the current one                                                                                                    | added as an<br>data                                                         | store.              | t to the                                 |                      |
|-----------------------------------------|----------------------------------------------------------------------------------------------------|-----------------------------------------------------------------------------|---------------------|------------------------------------------|----------------------|
| Extent Device<br>Current Disk Layout    | Name, Identifier, Path ID, LUN, Capacity                                                                                                    | /, Expandable or VMFS                                                       | Label c             |                                          |                      |
| EVROPE SIZO                             | IName                                                                                                    | Path ID                                                                     | LOW                 | CIEX-                                    | I EXpandable         |
| Extent Size<br>Ready to Complete        | DCC Fibur Channel Disk (and CODCO                                                                                                    | which the the the total of                                                  | 1                   | 10 00                                    |                      |
| Extent Size<br>Ready to Complete        | DGC Fibre Channel Disk (naa.60060<br>DGC Fibre Channel Disk (naa.60060                                                                           | vmhba1:C0:T0:L6<br>vmhba1:C0:T0:L29                                         | 6<br>29             | 10. GB<br>1.00 GB                        | No<br>No             |
| Extent Size<br>Ready to Complete        | DGC Fibre Channel Disk (naa.60060<br>DGC Fibre Channel Disk (naa.60060<br>DGC Fibre Channel Disk (naa.60060                                      | vmhba1:C0:T0:L6<br>vmhba1:C0:T0:L29<br>vmhba1:C0:T0:L22                     | 6<br>29<br>22       | 10. GB<br>1.00 GB<br>10.00 GB            | No<br>No<br>No       |
| Extent Size<br>Ready to Complete        | DGC Fibre Channel Disk (naa.60060<br>DGC Fibre Channel Disk (naa.60060<br>DGC Fibre Channel Disk (naa.60060<br>DGC Fibre Channel Disk (naa.60060 | vmhba1:C0:T0:L6<br>vmhba1:C0:T0:L29<br>vmhba1:C0:T0:L22<br>vmhba1:C0:T0:L27 | 6<br>29<br>22<br>27 | 10. GB<br>1.00 GB<br>10.00 GB<br>1.00 GB | No<br>No<br>No<br>No |

VMware vSphere 4: Install, Configure, Manage – Revision B Copyright © 2009 VMware, Inc. All rights reserved.

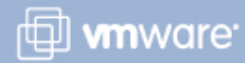

#### **Deleting a VMFS**

V№ Co

### Use the Storage link in the Configuration tab to delete the VMFS.

Deleting a VMFS permanently deletes all the files associated with the virtual machines on the datastore.

| atastores      |                              |                                                      |                                        |                        |           |                              | Refresh    | Delet |
|----------------|------------------------------|------------------------------------------------------|----------------------------------------|------------------------|-----------|------------------------------|------------|-------|
| Identification | Status                       | Device                                               | Capacity                               | Free                   | Туре      | Last Update                  |            |       |
| 🚺 Local06      | 📎 Normal                     | Local VMware Disk                                    | 136.25 G                               | 124.08 G               | vmfs3     | 1/29/2009 11:05:39 AM        |            |       |
| Confi          | rm remove data               | store                                                |                                        |                        |           |                              | ×          |       |
|                |                              |                                                      |                                        |                        |           |                              |            |       |
| 1              | Do you want<br>This operatio | to remove the selected on will permanently delete    | datastore(s)<br>e all the files        | )?<br>associated       | with th   | e virtual machines on this ( | datastore. |       |
| 4              | Do you want<br>This operatio | to remove the selected<br>on will permanently delete | datastore(s)<br>e all the files<br>Yes | )?<br>associated<br>No | l with th | e virtual machines on this ( | datastore. |       |
|                | Do you want<br>This operatio | to remove the selected on will permanently delete    | datastore(s)<br>e all the files<br>Yes | )?<br>associated<br>No | with th   | e virtual machines on this ( | datastore. |       |
|                | Do you want<br>This operatio | to remove the selected<br>on will permanently delete | datastore(s)<br>e all the files<br>Yes | )?<br>associated<br>No | with th   | e virtual machines on this ( | datastore. |       |
| 4              | Do you want<br>This operatio | to remove the selected on will permanently delete    | datastore(s)<br>e all the files<br>Yes | )?<br>associated<br>No | with th   | e virtual machines on this ( | datastore. | VIII  |

#### Lab 7

#### In this lab, you will work with VMFS datastores.

- 1. Display information about your shared storage.
- 2. View information about existing VMFS datastores.
- 3. Change the name of your local datastore.
- 4. Create a VMFS datastore.
- 5. Grow an existing VMFS datastore.
- 6. Add an extent to a VMFS datastore.
- 7. Remove an extent by removing the entire VMFS datastore.
- 8. Recreate the VMFS datastore, without the additional extent.

Learn from your instructor which LUNs contain VMFS datastores that should not be removed or reformatted.

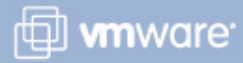

#### Lesson Summary

- Create a VMFS datastore on locally attached storage, a Fibre Channel SAN LUN, or an iSCSI LUN.
- One way to grow a VMFS is to increase its size in the existing LUN.
- Another way to grow a VMFS is to add an extent to the VMFS.
- When you delete a VMFS datastore, all data is destroyed on the datastore.

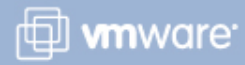

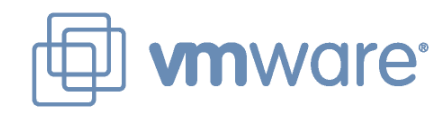

### Lesson 5: NAS/NFS Datastores

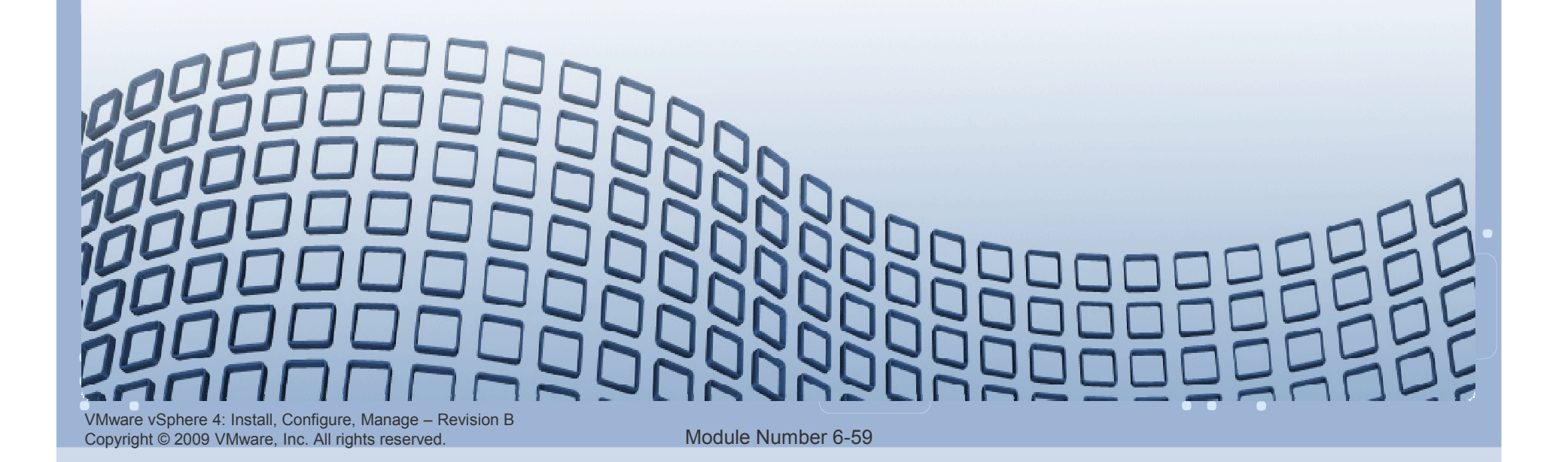

#### Lesson Objectives

- Describe NFS components and addressing
- Create an NFS datastore
- > View the contents of a datastore
- > Unmount an NFS datastore

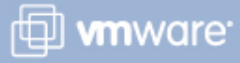

### Using NAS/NFS with ESX/ESXi

#### NAS/NFS storage:

- > Is used to hold virtual machines, ISO images, and templates
- Supports vSphere features like VMotion, VMware HA, and DRS

#### **ESX/ESXi** supports:

- > Up to 64 NFS volumes
- > NFS over a 10GbE interface
- > NFS in an IPv6 environment

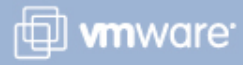

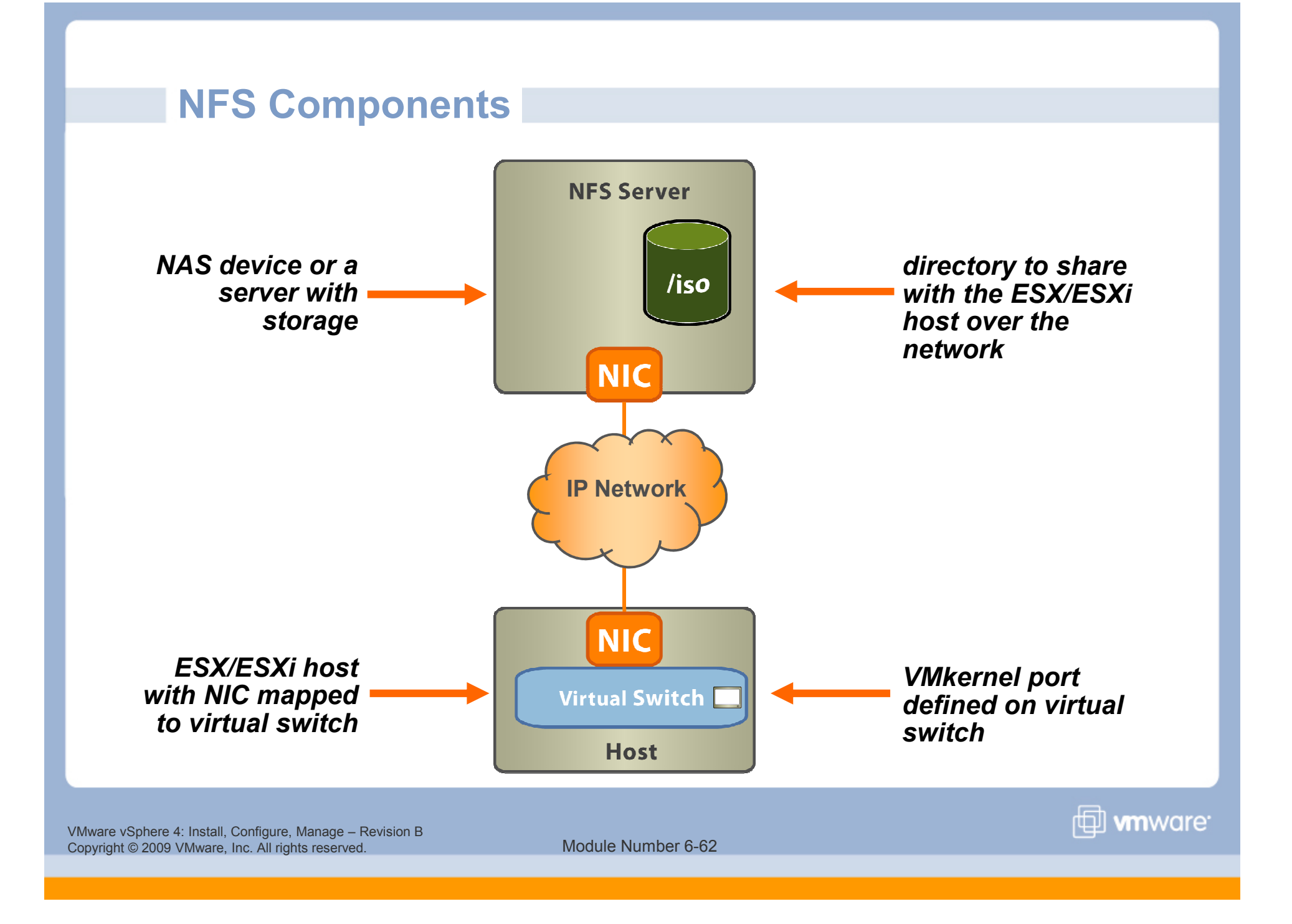

#### Addressing and Access Control with NFS

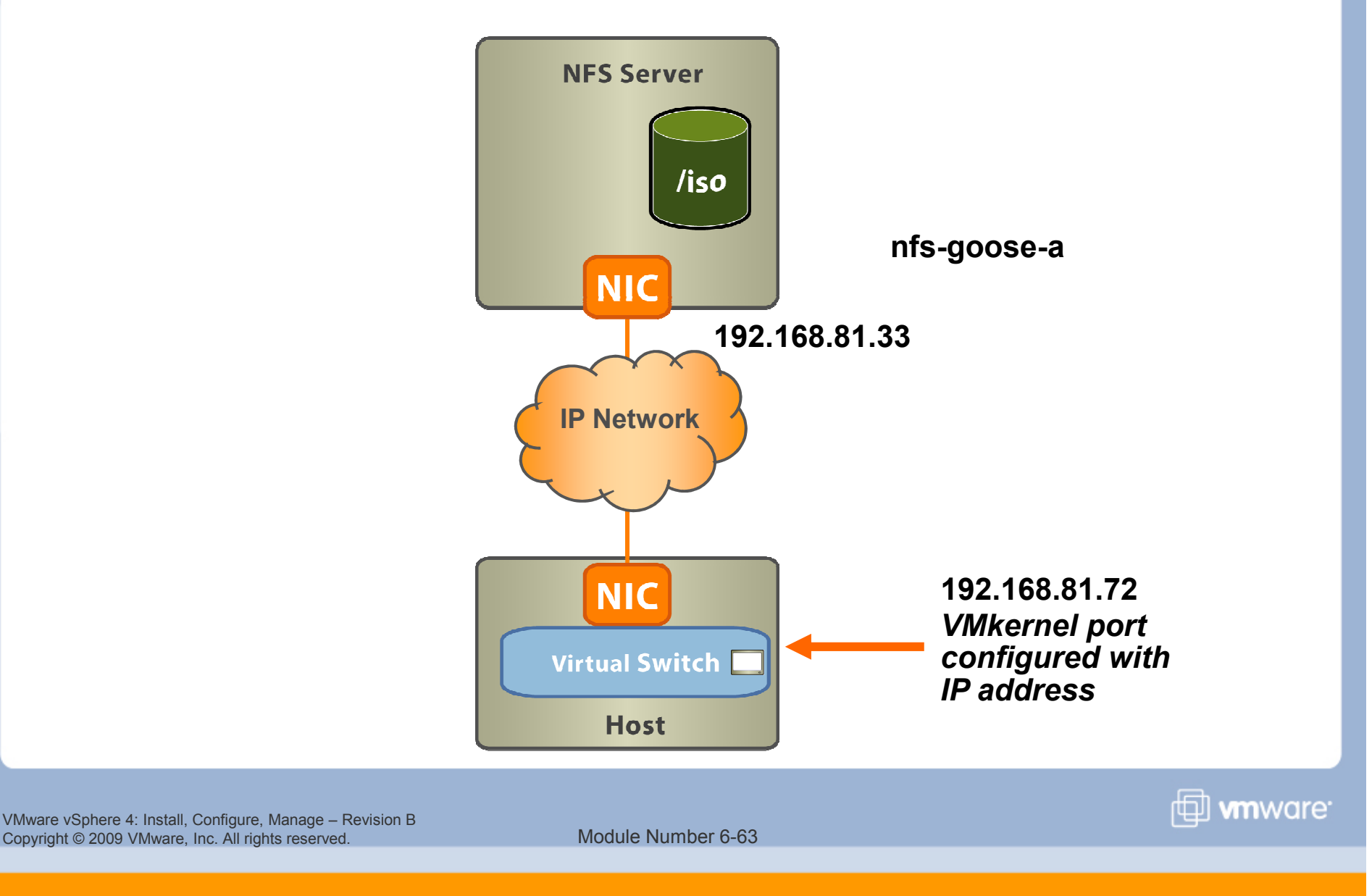

#### **Configuring Networking for NFS Access**

# Create a VMkernel port on a vSwitch for access to IP storage (for example, iSCSI and NFS).

![](_page_63_Figure_2.jpeg)

#### To optimize your vSphere networking setup:

- Separate network services like iSCSI and NFS access.
  - Physical separation is preferred.
  - If not possible, use VLANs.

VMware vSphere 4: Install, Configure, Manage – Revision B Copyright © 2009 VMware, Inc. All rights reserved.

![](_page_63_Picture_9.jpeg)

#### **Creating an NFS Datastore**

#### In the Add Storage wizard, enter the following information:

| Add Storage<br>Locate Network File System<br>Which shared folder will be u | ised as a VMwar | e datastore?                                                             | > | IP address or<br>host name of<br>NFS server |
|----------------------------------------------------------------------------|-----------------|--------------------------------------------------------------------------|---|---------------------------------------------|
| E NAS                                                                      | Properties      |                                                                          | > | The shared folder on the                    |
| Ready to Complete                                                          | Server:         | sc9-nas-a                                                                |   | NFS server                                  |
|                                                                            |                 | Examples: nas, nas.it.com, 192.168.0.1 or<br>FE80:0:0:0:2AA:FF:FE9A:4CA2 |   | Whether to                                  |
|                                                                            | Folder:         | /nfs4/Classes/vSICM40A                                                   |   | mount NES                                   |
|                                                                            |                 | Example: /vols/vol0/datastore-001                                        |   | read-only                                   |
|                                                                            | Datastore       | Name                                                                     | > | The name of the datastore                   |
|                                                                            | nfs_library     | 47                                                                       |   |                                             |

VMware vSphere 4: Install, Configure, Manage – Revision B Copyright © 2009 VMware, Inc. All rights reserved.

![](_page_64_Picture_5.jpeg)

#### Viewing NFS Datastore: Storage Tab

## The NFS volume is displayed in the Datastores pane of the Configuration tab.

Browse the NFS datastore to display its contents.

| Identification          | Stat | us:              | Device             | Capacity   | Free      | Туре  | Last Update          |
|-------------------------|------|------------------|--------------------|------------|-----------|-------|----------------------|
| SAN SAN                 | •    | Alert            | DGC Fibre Channel  | 79.75 GB   | 3.84 GB   | vmfs3 | 4/29/2009 8:41:10 PM |
| SharedVMs               | 0    | Normal           | DGC Fibre Channel  | 99.75 GB   | 91.42 GB  | vmfs3 | 4/29/2009 8:41:10 PM |
| Storage1                | 0    | Normal           | Local VMware Disk  | 67.00 GB   | 49.77 GB  | vmfs3 | 4/29/2009 8:41:10 PM |
| IFS_Library (read only) | 0    | Normal           | sc9-nas-a:/nfs4/C  | 1,008.38 G | 629.75 GB | NFS   | 4/29/2009 8:41:10 PM |
| iscsilun                |      | Browse           | Datastore          | 1,75 GB    | 1.47 GB   | vmfs3 | 4/29/2009 8:41:10 PM |
| Private04               | 4    | Alarm            | ,                  | 4.75 GB    | 4.45 GB   | vmfs3 | 4/29/2009 8:41:10 PM |
| atastore Details        |      | Rename<br>Unmour | e<br>nt            |            |           |       |                      |
| F5_Library (Readonly)   |      | Refrest          | i.                 | Capacity   |           |       |                      |
| Server, Sevinds a       |      | Copy to          | ) Clipboard Ctrl+C | enses en l |           |       |                      |

VMware vSphere 4: Install, Configure, Manage – Revision B Copyright © 2009 VMware, Inc. All rights reserved.

#### Viewing NFS Datastore: Storage Views Tab

The Datastores inventory view includes NFS volumes.

The Storage Views tab shows information about all NAS mounts (NFS datastores):

NFS server, shared folder, datastore type, and datastore name

| VC-QUAIL04.vmeduc.c Training iscSILUN                               | NFS_Library<br>Getting Started Summar              | y 🔍 Virtual Machines 🔪 H              | osts Performance Confi | guration 🔪 Tasks & Events | Alarms Permissions Storage Views |
|---------------------------------------------------------------------|----------------------------------------------------|---------------------------------------|------------------------|---------------------------|----------------------------------|
| NF5_Library                                                         | View: Reports Maps                                 | · · · · · · · · · · · · · · · · · · · |                        | 10 - 1200 -               |                                  |
| C rivaceor                                                          | Show all NAS Mounts 👻                              |                                       |                        |                           |                                  |
|                                                                     | Remote Host                                        | Remote Path                           | User name              | Туре                      | Datastore                        |
|                                                                     | sc9-nas-a                                          | /nfs4/Classes/v5ICM40                 | A                      | NFS                       | NFS_Library                      |
| VMware vSphere 4: Install, Confi<br>Copyright © 2009 VMware, Inc. A | igure, Manage – Revision B<br>All rights reserved. | Modu                                  | le Number 6-67         |                           | 🗇 <b>vm</b> ware <sup>.</sup>    |

#### **Unmounting an NFS Datastore**

VN Cc Use the Storage link in the Configuration tab to unnmount an NFS datastore.

Unmounting an NFS datastore makes the files in the shared folder inaccessible to the host.

| entification                                                    | Status                       | ; [0                       | Device                                             | Capacity       | Free           | Туре      | Last Update                   | 1                        |
|-----------------------------------------------------------------|------------------------------|----------------------------|----------------------------------------------------|----------------|----------------|-----------|-------------------------------|--------------------------|
| SharedVMs                                                       | 📀 N                          | Normal D                   | DGC Fibre Channel                                  | 99.75 GB       | 91.42 GB       | vmfs3     | 4/29/2009 9:00:20 PM          |                          |
| Storage1                                                        | 🕑 Ni                         | vormal L                   | Local VMware Disk                                  | 67.00 GB       | 49.77 GB       | vmfs3     | 4/29/2009 9:00:20 PM          |                          |
| NFS_Library (read only)                                         | 📀 N                          | Vormal s                   | sc9-nas-a:/nfs4/C                                  | 1,008.38 G     | 629.75 GB      | NES       | 4/29/2009 9:00:20 PM          |                          |
| ISCSILUN                                                        | 🚫 Ne                         | Vormal I                   | IET iSCSI Disk (t                                  | 1.75 GB        | 1.47 GB        | vmfs3     | 4/29/2009 9:00:20 PM          |                          |
| Private04                                                       | 🚫 No                         | vormal D                   | DGC Fibre Channel                                  | 4.75 GB        | 4.45 GB        | vmfs3     | 4/29/2009 9:00:20 PM          |                          |
| Confirm remove datasto The files on this Are you sure you       | re<br>datastore<br>J want to | e will be ina              | accessible once it is un<br>this datastore?        | nmounted. Virt | ual machines t | that depe | end on these files will not b | ≥<br>e able to power on  |
| Confirm remove datasto<br>The files on this<br>Are you sure you | re<br>datastore<br>u want to | e will be ina<br>) unmount | accessible once it is un<br>this datastore?<br>Yes | nmounted. Virt | ual machines ( | hat depa  | nd on these files will not b  | ≥<br>e able to power on. |

#### Lab 8

# In this lab, you will configure access to an NFS datastore.

- 1. Verify that a VMkernel port exists for NFS access.
- 2. Create an NFS datastore and view its contents.

![](_page_68_Picture_6.jpeg)

#### Lesson Summary

- When you create an NFS datastore, you must specify the NFS server host name and the shared folder on the NFS server.
- The VMware vSphere Client allows you to browse the contents of a VMFS or NFS datastore.
- When you unmount an NFS datastore, all files in the shared folder are inaccessible to the ESX/ESXi host.

#### **Key Points**

- Whenever possible, use VMFS datastores to hold virtual machines' files.
- > NFS datastores make a great repository for ISO images.
- Shared storage is integral to vSphere features like VMware HA, DRS, and VMotion.

![](_page_70_Picture_5.jpeg)